NetVista<sup>™</sup> Thin Client

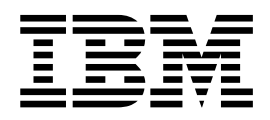

# N2200 Thin Client Naslagboek Juli 2000

Op http://www.ibm.com/nc/pubs vindt u de laatste update

NetVista<sup>™</sup> Thin Client

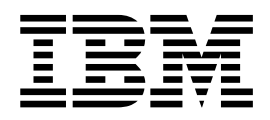

# N2200 Thin Client Naslagboek Juli 2000

Op http://www.ibm.com/nc/pubs vindt u de laatste update

#### Opmerking

Lees eerst "Veiligheidsvoorschriften" op pagina v en "Kennisgevingen" op pagina 43.

#### Eerste uitgave (juni 2000)

Deze publicatie is een vertaling van de Engelstalige publicatie N2200 Thin Client Reference, SA23-2804-00.

De informatie in deze publicatie is onderhevig aan wijzigingen. Wijzigingen zullen in nieuwe uitgaven van deze publicatie worden opgenomen.

Voor technische informatie en het aanvragen van publicaties kunt u zich wenden tot uw IBM-leverancier of IBM Nederland N.V.

© Copyright IBM Corp. 2000.

# Inhoudsopgave

| Veiligheidsvoorschriften                           | . v  |
|----------------------------------------------------|------|
| Gevaarberichten                                    | . v  |
| Waarschuwingsberichten                             | . vi |
| Omgaan met apparaten die gevoelig zijn voor stati- |      |
| sche elektriciteit                                 | . vi |
| Info over deze publicatie                          | vii  |
| Voor wie is dit boek bestemd                       | vii  |
| Informatie op het World Wide Web                   | vii  |
| Aanverwante informatie                             | vii  |
| Kennismaking met de hardware                       | . 1  |
| Standaard hardware                                 | . 1  |
| Hardware-aansluitingen                             | . 1  |
| Communicatiehardware                               | . 1  |
| Vereiste communicatiekabels                        | . 1  |
| Beeldschermspecificaties                           | . 2  |
| Energieverbruik                                    | . 2  |
| Hardware installeren                               | . 2  |
| Geheugenopties                                     | . 2  |
| Hardware installeren                               | . 5  |
| Opstartvolgorde                                    | . 7  |
| Thin Client configureren.                          | . 9  |
| Configuratie van de thin client met behulp van de  |      |
| Setup Utility                                      | . 9  |
| Hardwareproblemen oplossen                         | 11   |
| Hardwareproblemen identificeren                    | . 11 |
| Zichtbare hardwaredefecten                         | . 12 |
| Geluidssignalen                                    | . 14 |

| LED-signalen                                                                                  | . 15 |
|-----------------------------------------------------------------------------------------------|------|
| Foutcodes en foutberichten                                                                    | . 17 |
| Thin Client Setup Utility                                                                     | . 25 |
| Bijlage A. Hardwareonderdelen vervan-                                                         |      |
| gen                                                                                           | 29   |
| De logische eenheid vervangen                                                                 | . 29 |
| Andere onderdelen vervangen                                                                   | . 30 |
| Hardwareonderdelen retourneren                                                                | . 32 |
| Bijlage B. Geheugen uitbreiden                                                                | 33   |
| Bijlage C. CompactFlash-kaart                                                                 | 35   |
| Bijlage D. Opstartblokimage herstellen                                                        | 37   |
| Bijlage E. Beeldschermspecificaties                                                           | 39   |
| Bijlage F. Stekkerpeninformatie                                                               | 41   |
| Kennisgevingen.                                                                               | 43   |
| Milieuvriendelijk ontwerp                                                                     | . 44 |
| Hergebruik en verwijdering                                                                    | . 44 |
| Merken                                                                                        | . 45 |
| Kennisgevingen inzake elektronische straling<br>Verklaring van de Federal Communications Com- | . 45 |
| mission (FCC)                                                                                 | . 45 |
| Afkortingen                                                                                   | 47   |
| Trefwoordenregister                                                                           | 49   |

# Veiligheidsvoorschriften

De onderstaande veiligheidsvoorschriften bevatten informatie voor het veilig gebruiken van de IBM<sup>®</sup> NetVista thin client. De opmerkingen kunnen een gevaar aanduiden of een waarschuwing inhouden.

### Gevaarberichten

De onderstaande berichten wijzen op situaties die mogelijk levensbedreigend zijn of een hoog risico met zich meebrengen. Deze gevaarberichten hebben betrekking op het hele boek.

#### Gevaar!

Ter voorkoming van een elektrische schok dient u tijdens onweer geen snoeren of kabels en geen stationsbeschermers voor communicatielijnen, beeldstations, printers of telefoons aan te sluiten of te ontkoppelen. (RSFTD003)

#### Gevaar!

Ter voorkoming van een elektrische schok als gevolg van het aanraken van voorwerpen met verschillende aarding, dient u de signaalkabels zo mogelijk met één hand aan te sluiten en te ontkoppelen. (RSFTD004)

#### Gevaar!

Bij gebruik van een onjuist bedraad stopcontact kan er een gevaarlijke spanning komen te staan op de metalen delen van het systeem of van de aangesloten randapparatuur. Het is de verantwoordelijkheid van de klant om ervoor te zorgen dat de bedrading en aarding van het stopcontact in orde zijn, zodat elk risico op een elektrische schok wordt vermeden. (RSFTD201)

#### Gevaar!

Om elektrische schokken te voorkomen tijdens de installatie van het systeem, koppelt u de netsnoeren van alle machines los voordat u de signaalkabels aansluit. (RSFTD202)

#### Gevaar!

Om elektrische schokken te voorkomen wanneer u apparatuur aan het systeem toevoegt, koppelt u, indien mogelijk, alle netsnoeren los van het bestaande systeem voordat u de signaalkabel aansluit. (RSFTD205)

#### Gevaar!

Ter voorkoming van een elektrische schok, haalt u het netsnoer uit het stopcontact voordat u de eenheid opent. (RSFTD215)

#### Gevaar!

Om het risico op elektrische schokken te verminderen dient u uitsluitend door IBM goedgekeurde apparatuur voor wisselstroom te gebruiken. (RSFTD216)

### Waarschuwingsberichten

Een waarschuwingsbericht heeft betrekking op een situatie die gevaar kan opleveren.

### Omgaan met apparaten die gevoelig zijn voor statische elektriciteit

Wanneer u werkt met componenten, neem dan ter voorkoming van schade ten gevolge van statische elektriciteit de volgende voorzorgsmaatregelen:

- Open een antistatische verpakking pas als u klaar bent om de inhoud ervan te installeren.
- Beweeg zo weinig mogelijk; hierdoor voorkomt u opbouw van statische elektriciteit.
- Ga voorzichtig om met componenten en raak nooit onbeschermde elektronische componenten aan.
- · Zorg ervoor dat de componenten niet door anderen worden aangeraakt.
- Leg componenten altijd neer op antistatisch verpakkingsmateriaal als u bezig bent met het installeren of verwijderen van hardware.
- · Plaats componenten niet op een metalen oppervlak.

### Info over deze publicatie

*NetVista N2200 Thin Client Naslagboek* (SA14-5992-00) geeft informatie over Type 8363 (Models Exx en Txx) IBM NetVista N2200, Thin Client Express, hierna omschreven als *NetVista thin client* of *N2200 thin client*.

Deze publicatie bevat informatie over de installatie van de hardware, de configuratie en het bijwerken van de software, het oplossen van hardware-problemen, upgrade-mogelijkheden voor de hardware en het vervangen en bestellen van onderdelen.

### Voor wie is dit boek bestemd

De informatie in deze publicatie is vooral de moeite waard voor:

- De beheerder van de thin client
- De hardwareservice- en support-organisatie voor de thin client.

### Informatie op het World Wide Web

U vindt de meest recente versie van deze informatie op het volgende URL-adres: http://www.ibm.com/nc/pubs

Deze URL staat ook afgedrukt op de omslag van dit document.

### Aanverwante informatie

De volgende publicaties worden meegeleverd met uw hardware. Raadpleeg deze publicaties voor informatie over uw NetVista thin client:

- Raadpleeg *IBM NetVista Quick Setup for NetVista N2200 Type 8363 (Model Exx or Txx)* (SA23-2806) publicatie voor snelle installatie van hardware en software.
- Raadpleeg *IBM License Agreement For Machine Code* (Z125-5468) voordat u de thin client gaat gebruiken.
- Raadpleeg *IBM NetVista Thin Client Safety Information* (SA41-4143) voor veiligheidswaarschuwingen.
- Raadpleeg *IBM NetVista Thin Client Hardware Warranty Type 8363 and Type 8364* (SA23-2802) voor belangrijke informatie over de garantiebepalingen voor de hardware.

Raadpleeg de documentatie bij uw serversoftware voor informatie over het configureren en beheren ervan.

# Kennismaking met de hardware

In dit gedeelte vindt u gedetailleerde hardware-informatie over type 8363 (modellen Exx en Txx) NetVista thin client.

### Standaard hardware

De standaard NetVista thin client-hardware bestaat uit het volgende:

- 32 MB permanent geheugen, waarvan 3 MB wordt aangewend voor het videogeheugen.
- · Geïntegreerde Ethernet-communicatie of Token-Ring-communicatie
- 16-bits intern en extern geluid.
- · Een aansluiting voor een CompactFlash-kaart
- 2 USB-poorten voor toetsenbord en andere USB-apparatuur.

### Hardware-aansluitingen

De NetVista thin client-hardware bevat standaardaansluitingen, met standaardconfiguraties voor het signaal en de signaalrichting van de stekkerpinnen. Meer informatie vindt u bij "Bijlage F. Stekkerpeninformatie" op pagina 41.

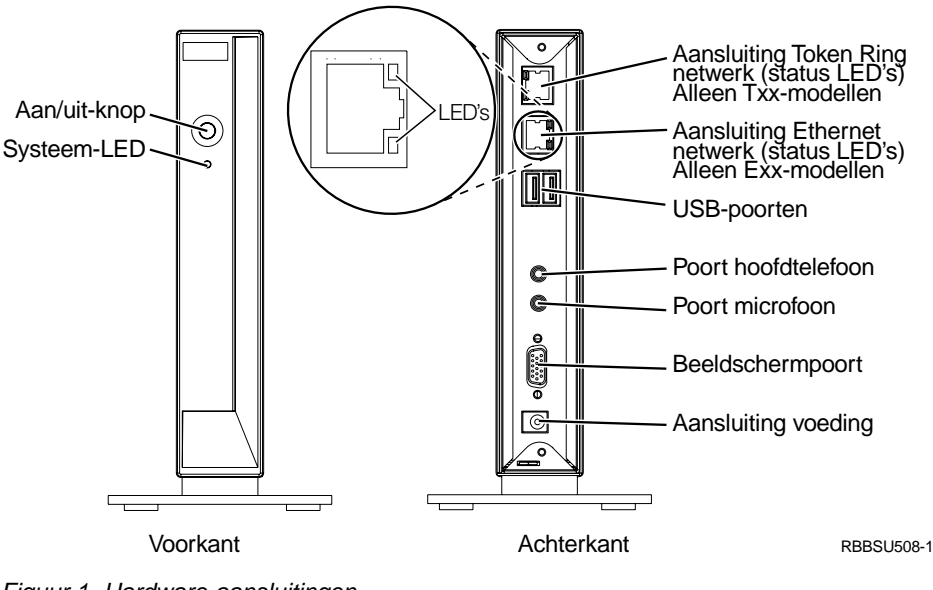

Figuur 1. Hardware-aansluitingen

### Communicatiehardware

De hardware van de thin client bevat geïntegreerde aansluitingen voor Ethernet (Modellen Exx) of Token-Ring (Modellen Txx).

### Vereiste communicatiekabels

Voor het Token-Ring-model van de thin client is een kabel van categorie 3 voor een ringsnelheid van 4 MB vereist. Voor gebruik met een netwerksnelheid van 16 Mb moet de kabel een afgeschermde getwijnde STP-kabel van categorie 4 of 5 zijn.

Voor een lijnsnelheid van 10 MB hebt u een UTP-kabel (Unshielded Twisted Pair) van categorie 3 of hoger nodig. Voor een lijnsnelheid van 100 MB hebt u een UTP-kabel van categorie 5 nodig.

Raadpleeg "Bijlage F. Stekkerpeninformatie" op pagina 41 voor communicatiekabelspecificaties.

### **Beeldschermspecificaties**

Een standaard VGA-beeldscherm, dat voldoet aan de VESA-richtlijnen voor verversingsfrequentie en resolutie, is geschikt voor de NetVista thin client. The NetVista thin client biedt ondersteuning voor VESA DPMS (Display Power Management Signaling) en VESA DDC2B (Display Data Channel).

Raadpleeg "Bijlage E. Beeldschermspecificaties" op pagina 39 voor een lijst van de resoluties en verversingsfrequenties die de NetVista thin client ondersteunt. Uw beeldscherm ondersteunt mogelijk niet alle resoluties en verversingsfrequenties.

### Energieverbruik

Het normale energieverbruik van een NetVista thin client waarop toepassingen actief zijn, bedraagt ongeveer 14 Watt. Voor sommige toepassingen of configuraties kan het energieverbruik oplopen tot 18 Watt. Neem voor meer informatie contact op met een IBM -vertegenwoordiger.

Er treedt energiebesparing op voor het beeldscherm wanneer u de NetVista thin client gebruikt in combinatie met een standaard VESA DPMS-beeldscherm.

### Hardware installeren

U kunt de volgende hardwareprocedures uitvoeren:

USB-apparatuur aansluiten

Als u USB-randapparatuur wilt gebruiken met uw NetVista thin client, raadpleegt u de documentatie bij die randapparatuur.

Geheugen toevoegen

De NetVista thin client heeft één RAM-sleuf die ruimte biedt voor SDRAM DIMMS (Synchronous Dynamic Random Access Memory, Dual Inline Memory Modules). De NetVista thin client bevat 32 MB permanent RAM-geheugen op de systeemplaat en ondersteunt geheugenuitbreidingen tot maximaal 288 MB, met behulp van DIMMS van 32, 64, 128 of 256 MB.

"Bijlage B. Geheugen uitbreiden" op pagina 33 biedt informatie over het uitbreiden van geheugen. Raadpleeg "Andere onderdelen vervangen" op pagina 30 voor gedetailleerde geheugenspecificaties en de NetVista thin client-onderdelen die u kunt bestellen.

CompactFlash-kaart installeren

"Bijlage C. CompactFlash-kaart" op pagina 35bevat procedures voor CompactFlash-kaarten.

### Geheugenopties

De NetVista thin client heeft één RAM-sleuf die ruimte biedt voor SDRAM DIMM's (Synchronous Dynamic Random Access Memory, Dual Inline Memory Modules). De N2200 thin client ondersteunt geheugenuitbreidingen van 32, 64, 128 en 256 Megabyte (MB) DIMM's. De N2200 thin client wordt geleverd met 32 MB permanent RAM op de systeemplaat en ondersteunt uitbreiding tot 288 MB. "Bijlage B. Geheugen uitbreiden" op pagina 33 geeft uitleg over installatie en verwijdering van een geheugen-DIMM. Raadpleeg "Bijlage A. Hardwareonderdelen vervangen" op pagina 29 voor gedetailleerde geheugenspecificaties en de onderdelen die u kunt bestellen.

# Hardware installeren

*IBM NetVista N2200 Thin Client Quick Setup* (SA23-2806) die bij de hardware wordt geleverd, bevat de volgende informatie. Voor uw gemak wordt deze informatie hier gedetailleerd herhaald.

Lees voordat u verdergaat met deze instructies eerst "Veiligheidsvoorschriften" op pagina v.

#### Hardware uitpakken

Haal de hardware uit de verpakking. Neem contact op met uw IBM-vertegenwoordiger of IBM als een van de volgende standaard onderdelen niet is meegeleverd:

- 1 Logische eenheid
- 2 Voet
- 3 Muis
- 4 USB-toetsenbord
- 5 Voedingskabel
- 6 Netsnoer

#### **Opties:**

- Als u extra geheugenkaarten hebt, leest u eerst "Bijlage B. Geheugen uitbreiden" op pagina 33 voordat u verdergaat met "De voet bevestigen".
- U kunt desgewenst de logische eenheid beveiligen door een kabel te bevestigen aan tab

#### De voet bevestigen

Lees voordat u verdergaat met deze instructies eerst "Veiligheidsvoorschriften" op pagina v.

IBM raadt u aan de hardware op te stellen in een verticale positie.

- Breng de nokjes B op voet C bij de gaten aan de onderkant van logische eenheid D.
- 2. Schuif voet **C** vast aan de onderkant van logische eenheid **D**.

U kunt voet C verwijderen door op het klemmetje aan de voet E te drukken. Hierna kunt u de voet losschuiven van logische eenheid D.

**Opmerking:** De thin client die hier wordt afgebeeld, is het Exx-model.

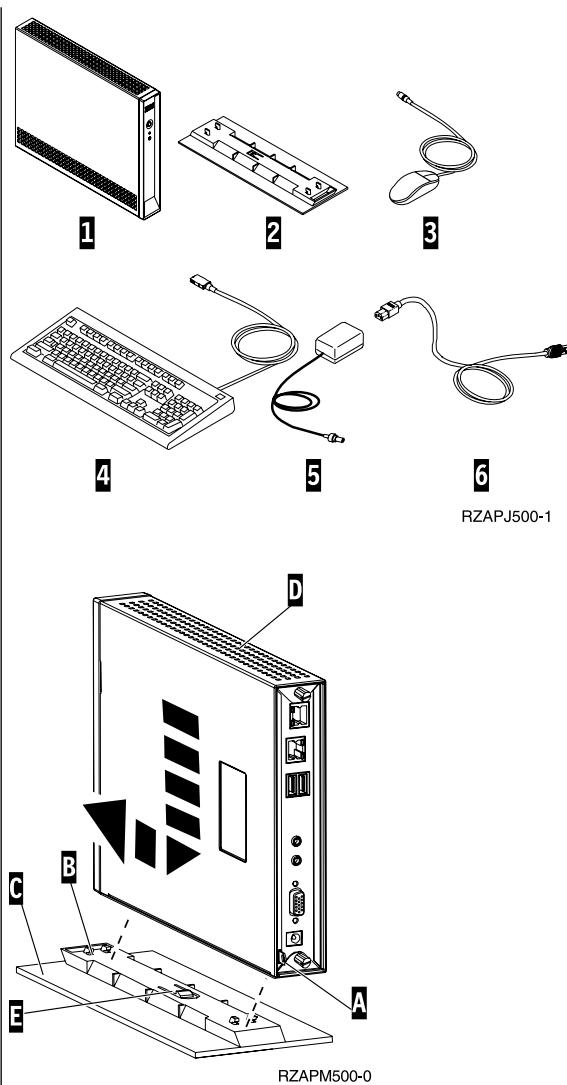

#### Hardware aansluiten

Lees voordat u verdergaat met deze instructies eerst "Veiligheidsvoorschriften" op pagina v.

- 1. Sluit de onderstaande apparaten aan op de juiste poorten:
  - 1 Netwerkkabel

**2** USB-toetsenbord en andere USB-apparatuur (aansluitbaar op beide USB-poorten)

- **3** Muis (aansluiting op toetsenbord)
- 4 Hoofdtelefoon
- 5 Microfoon
- 6 Beeldscherm
- 7 Voedingskabel en netsnoer
- 2. Zorg dat de beeldschermkabel goed is bevestigd aan de thin client.
- 3. Stop de stekkers in goed werkende geaarde stopcontacten.

#### De hardware aanzetten

- 1. Zet het beeldscherm en de andere apparaten die zijn aangesloten op de thin client aan.
- 2. Druk op de witte aan/uit-knop **8** om de thin client aan te zetten.

De thin client begint met het uitvoeren van de opstartvolgorde. Meer informatie vindt u onder "Opstartvolgorde" op pagina 7.

3. Als u de thin client voor de eerste keer aanzet, gaat u verder met "Thin Client configureren" op pagina 9.

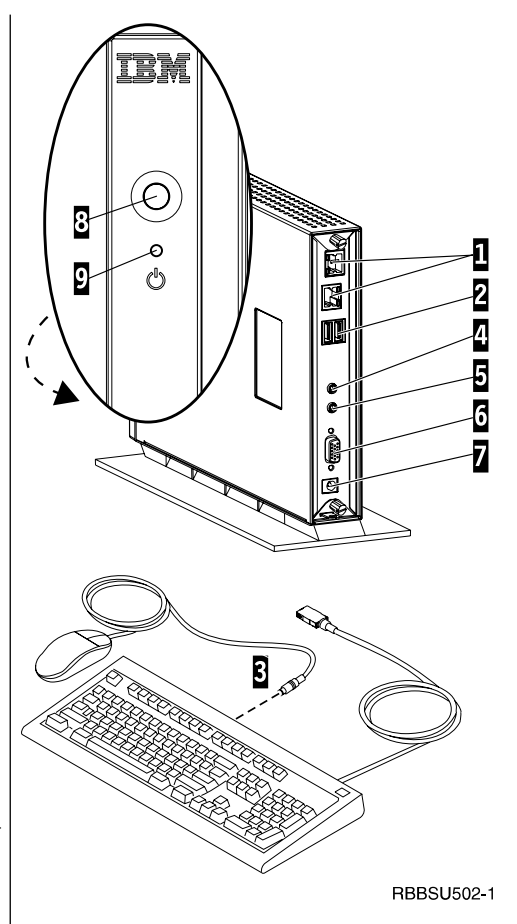

# Opstartvolgorde

Hieronder vindt u een normale reeks van gebeurtenissen die plaatsvinden tijdens de opstartprocedure van de NetVista thin client. Als een van deze gebeurtenissen niet plaatsvindt, raadpleegt u "Hardwareproblemen oplossen" op pagina 11.

- 1. De volgende apparatuur geeft aanduidingen met LED's:
  - Logische eenheid (systeem-LED en de LED voor de netwerkstatus)
  - Netwoeding
  - Toetsenbord
  - Beeldscherm<sup>1</sup>
  - USB-apparaten<sup>2</sup>
- 2. De volgende interne hardwarecomponenten worden geïnitialiseerd:
  - Geheugen
  - L1-cache
  - Videogeheugen
  - Toetsenbordcontroller
- 3. Het IBM NetVista thin client-scherm wordt nu afgebeeld op het beeldscherm.

Raadpleeg "Thin Client configureren" op pagina 9 voor meer informatie over het werken met de N2200 thin client.

<sup>1.</sup> Raadpleeg de documentatie bij uw beeldscherm als er geen lampje gaat branden.

<sup>2.</sup> Raadpleeg de documentatie bij uw USB-apparatuur als er geen lampje gaat branden.

# Thin Client configureren

Om de toepassingen op de server te kunnen gebruiken, moet de thin client tijdens de eerste opstartprocedure worden geconfigureerd. Het programma Setup Utility helpt u bij de configuratie.

In dit gedeelte vindt u informatie over de "Configuratie van de thin client met behulp van de Setup Utility".

### Configuratie van de thin client met behulp van de Setup Utility

Met de setup utility kunt u de volgende taken uitvoeren:

- Taalinstellingen voor het toetsenbord opgeven
- Resolutie en frequentie van het beeldscherm instellen
- De IP-instellingen (Internet Protocol) opgeven
- Geavanceerde configuratie-instellingen opgeven bijvoorbeeld instellingen voor de opstartserver

Wanneer u de thin client voor de eerste keer start, moet u de Setup Utility gebruiken voor de configuratie van de thin client. Hieronder vindt u een voorbeeld van een Setup Utility-menu:

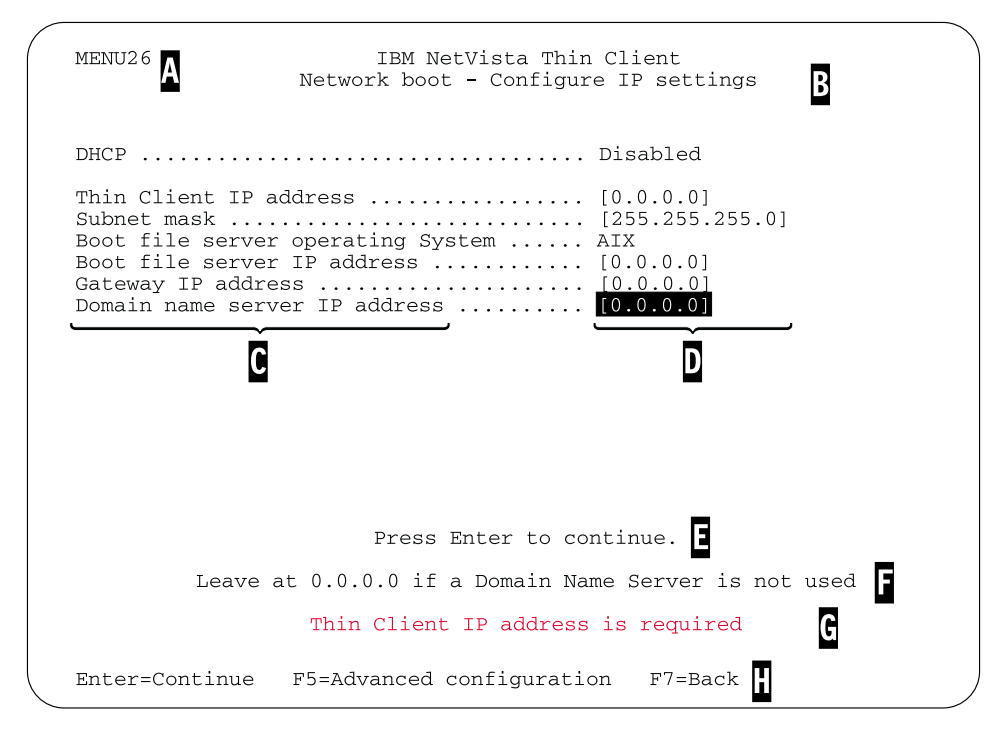

Figuur 2. Voorbeeldmenu

Het menunummer ( $\mathbf{A}$ ) helpt u bij navigeren door de Setup Utility. Menunummers die beginnen met een  $\mathbf{2}$  zijn specifiek voor de eerste keer dat de Setup Utility verschijnt. De menutitel ( $\mathbf{B}$ ) geeft aan in welk menu u zich bevindt.

Met behulp van de cursortoetsen kunt u een van de beschikbare opties (C). Zodra u een optie hebt geselecteerd, kunt u een waarde opgeven in het bijbehorende veld (D). Voor een aantal velden kunt u een waarde selecteren met de toetsen **Page Up** en **Page Down**.

Instructies en andere berichten ( $\mathbf{E}$  en  $\mathbf{F}$ ) bieden u extra informatie. Foutberichten ( $\mathbf{G}$ ) vertellen u dat u een veld moet invullen of een waarde moet corrigeren voordat u verder gaat.

Gebruik de functietoetsen ( H ) om door de Setup Utility heen te bladeren.

Elke volgende keer dat u de thin client start, kunt u de Setup Utility oproepen door op **Esc** te drukken. Dit doet u direct nadat het volgende bericht verschijnt: Hardware testing in progress . . .

Als u tijdens de eerste opstartprocedure alleen het menu **Simple Configuration** hebt gebruikt, verschijnt dit menu nu opnieuw. Als u tijdens de eerste opstartprocedure het menu **Advanced Configuration** hebt gebruikt, verschijnt dit menu nu opnieuw.

### Hardwareproblemen oplossen

In dit gedeelte vindt u informatie over het controleren en oplossen van hardwareproblemen.

Als u het hardwareprobleem niet zelf kunt oplossen, kunt u voor technische service en ondersteuning contact opnemen met IBM. Geef hierbij het type, model en serienummer op van uw NetVista thin client.

U vindt aanvullende informatie over service en ondersteuning op het volgende URL-adres:

http://www.pc.ibm.com/ww/netvista/thinclient

#### **Opmerkingen:**

- 1. Als uw NetVista thin client onder een garantie of een onderhoudscontract valt, neemt u contact op met IBM voor een CRU (customer-replaceable unit). Raadpleeg de publicatie *IBM Network Station*<sup>™</sup> *Hardware Warranty Type 8363 and Type 8364* (SA23-2802) voor meer informatie.
- 2. Om de softwareproblemen op te lossen, volgt u de instructies van het foutbericht. Neem voor meer informatie contact op met IBM .
- 3. Raadpleeg de documentatie bij uw beeldscherm en USB-apparatuur voor informatie over het oplossen van hardwareproblemen die hierop betrekking hebben.

### Hardwareproblemen identificeren

Tabel 1 geeft mogelijke indicaties aan van hardwareproblemen die kunnen optreden op de NetVista thin client tijdens het opstarten (zie "Opstartvolgorde" op pagina 7) of tijdens normaal gebruik.

| Controlepunten bij<br>opstarten  | Zichtbare<br>hardware-<br>problemen | LED-indicaties<br>(systeem-LED) | Geluids-<br>signalen | Foutcodes en<br>foutberichten<br>(NSBxxxx) |
|----------------------------------|-------------------------------------|---------------------------------|----------------------|--------------------------------------------|
| Aanzetten                        | Х                                   | X                               | Х                    |                                            |
| Initialisatie van<br>monitor     | Х                                   |                                 |                      | X                                          |
| Initialisatie van<br>toetsenbord | Х                                   |                                 |                      | X                                          |
| Welkomstvenster                  | Х                                   |                                 |                      | X                                          |

Tabel 1. Probleemaanduidingen voor hardware

Als er signalen zijn die duiden op hardwareproblemen, controleert u eerst of die niet worden veroorzaakt door een eenvoudig te voorkomen probleem. Maak een aantekening van alle signalen en geef een beschrijving van het probleem. Ga vervolgens verder met de onderstaande instructies.

De meeste problemen kunnen worden verholpen door uw systeem opnieuw op te starten.

Om de oorzaak van een hardwareprobleem met de NetVista vast te stellen, voert u eerst de volgende stappen uit om het systeem opnieuw op te starten:

- \_\_\_\_1. Zet de NetVista thin client uit.
- \_\_\_\_2. Haal het netsnoer van de netvoeding uit het stopcontact.
- \_\_\_\_\_3. Zorg ervoor dat u alle apparatuur op de juiste wijze hebt aangesloten op de NetVista thin client. Meer informatie vindt u onder "Hardware aansluiten" op pagina 6.
- \_\_\_\_\_4. Steek het netsnoer van de NetVista thin client aan op een geaard, functionerend stopcontact.
- \_\_\_\_ 5. Zet de NetVista thin client uit.
- \_\_\_\_6. Wacht totdat het IBM NetVista thin client-scherm op uw beeldscherm verschijnt.
  - Als de IBM NetVista thin client-scherm verschijnt en de NetVista thin client heeft niet aangegeven dat er hardwareproblemen zijn geweest, hebt u geen hardwareprobleem.
  - Als het NetVista thin client aangeeft dat er een hardwareprobleem is, maakt u een aantekening van alle probleemsignalen en maakt u een beschrijving van het probleem. Ga naar de informatie voor het hardwareprobleem aan de hand van Tabel 2.

Tabel 2. Oplossing van hardwareproblemen

| Probleemaanduidingen voor hardware | Ga naar                                   |
|------------------------------------|-------------------------------------------|
| Zichtbare hardwareproblemen        | "Zichtbare hardwaredefecten"              |
| Geluidssignalen                    | "Geluidssignalen" op pagina 14            |
| LED-signalen                       | "LED-signalen" op pagina 15               |
| Foutcodes en foutberichten         | "Foutcodes en foutberichten" op pagina 17 |

### Zichtbare hardwaredefecten

Er doen zich hardwareproblemen voor gedurende de normale werking wanneer er een apparaat is aangesloten op uw logische eenheid dat niet goed functioneert. Zichtbare hardwaredefecten zijn onder andere:

- Er is een apparaat aangesloten op uw logische eenheid dat niet functioneert. Bijvoorbeeld:
  - De muisaanwijzer kan niet meer worden verplaatst.
  - Uw beeldscherm wordt blanco.
  - Er verschijnen geen tekens op het scherm wanneer u typt.
- Er is een apparaat aangesloten op uw logische eenheid dat niet goed functioneert.

**Bijvoorbeeld**:

- Er worden onleesbare schermen afgebeeld.
- De muisaanwijzer beweegt schokkerig.
- Sommige toetsen van het toetsenbord werken niet goed.

Als uw NetVista thin client een zichtbaar hardwareprobleem vertoont, raadpleegt u Tabel 3. Als u het probleem niet kunt oplossen de tabel, neemt u contact op met een servicemedewerker.

Tabel 3. Zichtbare hardwareproblemen

| Symptoom | Wat moet u doen |  |
|----------|-----------------|--|
| Logische | eenheid         |  |

| Symptoom                                                                                                    | Wat moet u doen                                                                                                    |
|----------------------------------------------------------------------------------------------------|----------------------------------------------------------------------------------------------------|
| De systeem-LED gaat niet branden wanneer<br>u op de witte aan/uit-knop drukt om de<br>NetVista thin client aan te zetten. | <ol> <li>Controleer of u de netvoeding hebt<br/>aangesloten op een functionerend<br/>stopcontact.</li> </ol>                                                                                                    |
|                                                                                                    | 2. Controleer of de LED van de netvoeding groen is.                                                                                                    |
|                                                                                                    | 3. Zet de NetVista thin client aan door op de witte aan/uit-knop te drukken.                                                                                                    |
|                                                                                                    | 4. Als de systeem-LED niet werkt, is een van de onderstaande onderdelen wellicht defect:                                                                                                    |
|                                                                                                    | Netvoeding                                                                                                    |
|                                                                                                    | Controleer of de LED van de netvoeding groen is.                                                                                                    |
|                                                                                                    | Netsnoer                                                                                                    |
|                                                                                                    | Vervang het defecte apparaat door een<br>goed werkend apparaat. Herhaal de<br>voorgaande stappen. Meer informatie<br>vindt u onder "Bijlage A. Hardware-<br>onderdelen vervangen" op pagina 29.                                                                                                  |
|                                                                                                    | <ol> <li>Als de systeem-LED nog steeds niet<br/>brandt, moet u wellicht de logische<br/>eenheid van de NetVista thin client<br/>vervangen. Raadpleeg "Bijlage A.<br/>Hardwareonderdelen vervangen" op<br/>pagina 29 voor meer informatie over het<br/>vervangen van een defecte muis.</li> </ol> |
| Beeld                                                                                                    | scherm                                                                                                    |
| <ul> <li>Het beeldscherm blijft blanco.</li> <li>Er worden onleesbare schermen afgebeeld.</li> </ul>                      | Als het probleem aanhoudt nadat u de<br>kabelaansluitingen met het beeldscherm hebt<br>gecontroleerd, of nadat u het defecte<br>beeldscherm hebt vervangen door een goed<br>werkend beeldscherm, raadpleegt u de<br>documentatie bij het beeldscherm voor<br>informatie over probleemoplossing   |
| Toetse                                                                                                    | enbord                                                                                                    |

Tabel 3. Zichtbare hardwareproblemen (vervolg)

| Symptoom                                                                                                    | Wat moet u doen                                                                                                    |
|----------------------------------------------------------------------------------------------------|----------------------------------------------------------------------------------------------------|
| <ul> <li>De cursortoetsen functioneren niet wanneer u erop drukt.</li> <li>Er verschijnen geen tekens op het scherm wanneer u typt.</li> </ul> | <ol> <li>Controleer of u de kabel van het<br/>toetsenbord op de juiste wijze hebt<br/>verbonden met de NetVista thin client.</li> <li>Als het probleem aanhoudt, is het</li> </ol>                                                                                                    |
|                                                                                                    | <ul> <li>toetsenbord mogelijk defect.</li> <li>Vervang het door een goed werkend<br/>toetsenbord en herhaal de voorgaande<br/>stappen.</li> <li>Raadpleeg "Bijlage A. Hardware-<br/>onderdelen vervangen" op pagina 29<br/>voor meer informatie over het<br/>vervangen van een defect toetsenbord.</li> <li>Als het toetsenbord nog steeds niet</li> </ul>                                                                                                    |
|                                                                                                    | werkt, moet u wellicht de logische een-<br>heid van de NetVista thin client<br>vervangen. Raadpleeg "Bijlage A.<br>Hardwareonderdelen vervangen" op<br>pagina 29 voor meer informatie over het<br>vervangen van een logische eenheid.                                                                                                    |
| М                                                                                                    | uis                                                                                                    |
| <ul> <li>De muisaanwijzer stopt; de muis<br/>functioneert helemaal niet meer.</li> <li>De muisaanwijzer beweegt schokkerig.</li> </ul>         | <ol> <li>Controleer of u de kabel van de muis op<br/>de juiste wijze hebt verbonden met het<br/>toetsenbord van de NetVista thin client.</li> <li>Ale de muis piet werkt is een van de</li> </ol>                                                                                                    |
|                                                                                                    | onderstaande onderdelen wellicht defect:                                                                                                    |
|                                                                                                    | <ul><li>Muis</li><li>Toetsenbord</li></ul>                                                                                                    |
|                                                                                                    | <ul> <li>Vervang het defecte apparaat door een goed werkend apparaat. Herhaal de voorgaande stappen. Meer informatie vindt u onder "Bijlage A. Hardware-onderdelen vervangen" op pagina 29.</li> <li>3. Als de muis nog steeds niet werkt, moet u wellicht de logische eenheid van de NetVista thin client vervangen. Raadpleeg "Bijlage A. Hardware-onderdelen vervangen" op pagina 29 voor meer informatie over het vervangen van een logische eenheid</li> </ul> |

Tabel 3. Zichtbare hardwareproblemen (vervolg)

### Geluidssignalen

De NetVista thin client-hardware meldt hardwareproblemen door middel van geluidssignalen en visuele signalen. In geval van een hardwareprobleem produceert de NetVista thin client geluidssignalen voordat het beeldscherm wordt geïnitialiseerd. Als het beeldscherm eenmaal is geïnitialiseerd, worden er foutcodes en foutberichten afgebeeld op het scherm (zie "Foutcodes en foutberichten" op pagina 17).

De volgorde van de geluidssignalen kan bestaan uit korte of lange geluidssignalen en korte pauzes. In Tabel 4 op pagina 15 vindt u de mogelijke volgorde van de geluidssignalen in geval van hardwareproblemen. Om te controleren of er een hardwareprobleem is met de NetVista thin client, voert u eerst de instructies uit die worden vermeld bij "Hardwareproblemen identificeren" op pagina 11.

Als het NetVista thin client niet goed werkt en u geluidssignalen hoort, raadpleegt u Tabel 4. Als u het probleem niet kunt oplossen de tabel, neemt u contact op met een servicemedewerker.

#### **Opmerkingen:**

- 1. De numerieke notatie van de geluidssignalen in onderstaande tabel geeft de volgorde van de signalen weer.
- 2. Als het beeldscherm eenmaal is geïnitialiseerd, vinden er geen geluidssignalen meer plaats.

| Symptoom                                                                                                    | Wat moet u doen                                                                                                    |
|----------------------------------------------------------------------------------------------------|----------------------------------------------------------------------------------------------------|
| Tijdens een normale opstart-                                                                                                    | Geheugenfout                                                                                                    |
| procedure brandt het systeem-<br>lampje van het NetVista thin client<br>produceert een geluidssignaal met<br>de volgorde 1-3-1 en de systeem-<br>LED knippert amberkleurig. | <ol> <li>Controleer of vervang de geheugenkaart.<br/>Raadpleeg "Bijlage B. Geheugen uitbreiden" op<br/>pagina 33 voor instructies.</li> <li>Controleer of u de netwerkkabel op de juiste<br/>wijze hebt aangesloten op de netwerkaansluiting<br/>van de NetVista thin client.</li> <li>Zet deNetVista thin client uit.</li> <li>Als het probleem aanhoudt, moet u wellicht de<br/>logische eenheid van de NetVista thin client<br/>vervangen. Raadpleeg "Bijlage A. Hardware-<br/>onderdelen vervangen" op pagina 29 voor meer<br/>informatie</li> </ol> |
| Tijdens een normale opstart-                                                                                                    | Videogeheugenfout                                                                                                    |
| procedure brandt het systeem-<br>lampje van het NetVista thin client<br>produceert een geluidssignaal met<br>de volgorde 2-3-2 en de systeem-<br>LED knippert amberkleurig  | <ol> <li>Controleer of u de netwerkkabel op de juiste<br/>wijze hebt aangesloten op de netwerkaansluiting<br/>van de NetVista thin client.</li> </ol>                                                                                                    |
|                                                                                                    | 2. Zet deNetVista thin client uit.                                                                                                    |
|                                                                                                    | <ol> <li>Als het probleem aanhoudt, moet u wellicht de<br/>logische eenheid van de NetVista thin client<br/>vervangen. Raadpleeg "Bijlage A. Hardware-<br/>onderdelen vervangen" op pagina 29 voor meer<br/>informatie.</li> </ol>                                                                                                    |

Tabel 4. Geluidssignalen

### **LED-signalen**

De LED-indicatoren van de volgende onderdelen zijn groen bij een normale werking:

- Logische eenheid (systeem-LED en de LED voor de netwerkstatus)
- Netvoeding
- Beeldscherm
- Toetsenbord

De LED voor de netwerkstatus is ononderbroken groenkleurig bij normale werking. De LED voor de netwerkstatus knippert amberkleurig tijdens netwerkactiviteit. De systeem-LED verandert snel van amberkleurig in groen bij een normale opstartprocedure. De systeem-LED geeft hardwareproblemen als volgt aan:

- Groene knipperende indicatoren.
- · Amberkleurige knipperende indicatoren.
- Amberkleurige ononderbroken indicatoren.
- De LED werkt niet.

Om te controleren of er een hardwareprobleem is met de NetVista thin client, voert u eerst de instructies uit die worden vermeld bij "Hardwareproblemen identificeren" op pagina 11.

Als het NetVista thin client niet correct functioneert en de LED-lampjes van de NetVista thin client zien er anders uit dan ononderbroken groen, raadpleegt u Tabel 5. Als u het probleem niet kunt oplossen de tabel, neemt u contact op met een servicemedewerker.

| Symptoom                                                                                                    | Wat moet u doen                                                                                                    |
|----------------------------------------------------------------------------------------------------|----------------------------------------------------------------------------------------------------|
| Systeem-LED                                                                                                    |                                                                                                    |
| De systeem-LED gaat niet aan<br>wanneer het systeem is aangezet.                                                                                                    | <ol> <li>Controleer of u de netvoeding hebt aangesloten<br/>op een functionerend stopcontact.</li> </ol>                                                                                                    |
|                                                                                                    | 2. Controleer of de LED van de netvoeding groen is.                                                                                                    |
|                                                                                                    | 3. Druk op de witte aan/uit-knop om de NetVista thin client opnieuw te starten.                                                                                                    |
|                                                                                                    | 4. Als de systeem-LED niet werkt, is een van de onderstaande onderdelen wellicht defect:                                                                                                    |
|                                                                                                    | Netvoeding                                                                                                    |
|                                                                                                    | Controleer of de LED van de netvoeding groen is.                                                                                                    |
|                                                                                                    | Netsnoer                                                                                                    |
|                                                                                                    | Vervang het defecte apparaat door een goed<br>werkend apparaat. Herhaal de voorgaande stap-<br>pen. Neem contact op met uw IBM-<br>vertegenwoordiger of IBMom een vervangend<br>onderdeel te bestellen (zie "Andere onderdelen<br>vervangen" op pagina 30).                                                                                                    |
|                                                                                                    | <ol> <li>Als de systeem-LED nog steeds niet brandt, moet<br/>u wellicht de logische eenheid van de NetVista<br/>thin client vervangen. Neem contact op met uw<br/>IBM-vertegenwoordiger of IBM om een<br/>vervangend onderdeel te bestellen (zie "Andere<br/>onderdelen vervangen" op pagina 30).</li> </ol>                                                                    |
| Een stroomstoring tijdens een<br>software-update. Bij het aanzetten<br>van de NetVista thin client is de<br>systeem-LED ononderbroken groen<br>of knipperend amberkleurig, terwijl<br>op het beeldscherm geen vensters<br>worden afgebeeld. | De software op de NetVista thin client is mogelijk<br>beschadigd. Neem voor het bestellen van onderdelen<br>die onder de garantie vallen en onderdelen die niet<br>onder de garantie vallen contact op met IBM en<br>raadpleeg "Bijlage D. Opstartblokimage herstellen" op<br>pagina 37 voor meer informatie over het herstellen<br>van de software op de NetVista thin client. |

Tabel 5. LED-signalen

| Tabel 5. LED-s | ignalen | (vervolg, | ) |
|----------------|---------|-----------|---|
|----------------|---------|-----------|---|

| Symptoom                                                                          | Wat moet u doen                                                                                                    |  |
|-----------------------------------------------------------------------------------|----------------------------------------------------------------------------------------------------|--|
| De systeem-LED is ononderbroken<br>amberkleurig, of knippert<br>amberkleurig.     | <ol> <li>Druk op de witte aan/uit-knop om de NetVista<br/>thin client opnieuw te starten.</li> <li>Als de systeem-LED nog steeds ononderbroken<br/>amberkleurig is of amberkleurig knippert, moet u<br/>wellicht de logische eenheid van de NetVista thin<br/>client vervangen. Neem contact op met uw IBM-<br/>vertegenwoordiger of IBM om een vervangend<br/>onderdeel te bestellen (zie "Andere onderdelen<br/>vervangen" op pagina 30).</li> </ol>                                                                                                    |  |
| De systeem-LED is heel even<br>amberkleurig, kort na het<br>uitschakelen.         | De NetVista thin client-hardware activeert<br>automatisch Wake-On-LAN (WOL). Dit is geen<br>aanwijzing voor een hardwareprobleem.                                                                                                    |  |
| L                                                                                 | ED voor netvoeding                                                                                                    |  |
| De LED voor de netvoeding gaat<br>niet aan wanneer het systeem is<br>aangezet.    | <ol> <li>Controleer of u de netvoeding hebt verbonden<br/>met de NetVista thin client.</li> <li>Controleer of u de netvoeding hebt aangesloten<br/>op een functionerend stopcontact.</li> <li>Als de LED voor de netvoeding niet<br/>ononderbroken groen is, is een van de<br/>onderstaande onderdelen wellicht defect:         <ul> <li>Netvoeding</li> <li>Netsnoer</li> <li>Vervang het defecte apparaat door een goed<br/>werkend apparaat. Herhaal de voorgaande stap-<br/>pen. Neem contact op met uw IBM-<br/>vertegenwoordiger of IBMom een vervangend<br/>onderdeel te bestellen (zie "Andere onderdelen<br/>vervangen" op pagina 30).</li> </ul> </li> </ol> |  |
| Beeldscherm-LED                                                                   |                                                                                                    |  |
| De beeldscherm-LED gaat niet aan<br>wanneer het systeem is aangezet.              | Als het probleem nog aanhoudt nadat u de kabel-<br>aansluitingen met het beeldscherm hebt<br>gecontroleerd, of nadat u het defecte beeldscherm<br>hebt vervangen door een goed werkend beeldscherm,<br>raadpleegt u de documentatie bij het beeldscherm<br>voor meer informatie.                                                                                                    |  |
| De beeldscherm-LED is<br>ononderbroken amberkleurig, of<br>knippert amberkleurig. | Als het probleem nog aanhoudt nadat u de kabel-<br>aansluitingen met het beeldscherm hebt<br>gecontroleerd, of nadat u het defecte beeldscherm<br>hebt vervangen door een goed werkend beeldscherm,<br>raadpleegt u de documentatie bij het beeldscherm<br>voor meer informatie.                                                                                                    |  |

# Foutcodes en foutberichten

Er kunnen foutcodes en foutberichten worden afgebeeld onder in het scherm tijdens de opstartprocedure van de NetVista thin client. **NSBxxxx**-foutcodes en -foutberichten geven uitsluitend hardwareproblemen aan.

Om te controleren of er een hardwareprobleem is met de NetVista thin client, voert u eerst de instructies uit die worden vermeld bij "Hardwareproblemen identificeren" op pagina 11. Als het NetVista thin client niet goed werkt en er worden foutcodes of foutberichten afgebeeld op het scherm, raadpleegt u Tabel 6. Neem contact op met een servicemedewerker, vertegenwoordiger of IBM als u met deze stappen het probleem niet kunt oplossen.

Tabel 6. Foutcodes en foutberichten

| Symptoom                                                           | Wat moet u doen                                                                                                    |
|--------------------------------------------------------------------|----------------------------------------------------------------------------------------------------|
| Er wordt een foutcode of fout-<br>bericht afgebeeld op het scherm. | <ol> <li>Noteer eventuele geluidssignalen, LED-signalen of<br/>foutberichten en een beschrijving van het<br/>probleem.</li> </ol> |
|                                                                    | 2. Voer alle in het foutbericht aangegeven instructies uit.                                                                       |
|                                                                    | 3. Neem contact op met een servicemedewerker.                                                                                     |
| De opstartprocedure wordt tus-<br>sentijds onderbroken.            | Druk op <b>F10</b> om de NetVista thin client opnieuw te starten.                                                                 |

In Tabel 7 staan de foutberichten die mogelijk worden afgebeeld wanneer u de NetVista thin client aanzet. Deze tabel bevat instructies die onder toezicht van IBM Service- en IBM Support-teams. Voor nadere uitleg over foutberichten die door de setup utility worden gegenereerd, raadpleegt u "Uitleg bij foutberichten van de IBM NetVista Thin Client Setup Utility" op pagina 25.

Tabel 7. NSBxxxx-foutcodes en -foutberichten

| Foutcode                  | Foutbericht                                                        | Wat moet u doen                                                                                                    |  |
|---------------------------|--------------------------------------------------------------------|----------------------------------------------------------------------------------------------------|--|
|                           | Algemene bericht                                                   | ten (NSB0xxxx)                                                                                                    |  |
| NSB00030                  | Geannuleerd door<br>gebruiker.                                     | Druk op een toets om de setup utility te starten.                                                                                                    |  |
|                           | Geheugenbericht                                                    | en (NSB10xxx)                                                                                                    |  |
| NSB11500                  | Fout bij geheugen op<br>systeemplaat.                              | Zorg ervoor dat het geheugen correct is<br>geïnstalleerd of vervang het geheugen (zie<br>"Bijlage B. Geheugen uitbreiden" op<br>pagina 33 — <b>Geheugenkaart installeren</b> ). |  |
| NSB11510                  | Geheugenfout in sleuf<br>%d.                                       | Zorg ervoor dat het geheugen correct is<br>geïnstalleerd of vervang het geheugen (zie<br>"Bijlage B. Geheugen uitbreiden" op<br>pagina 33 — <b>Geheugenkaart installeren</b> ). |  |
|                           | Berichten voor permanent gehe                                      | eugen (NVRAM) (NSB11xxx)                                                                                                    |  |
| NSB12500                  | Ongeldig controlegetal in NVRAM-geheugen.                          | Voer de configuratiegegevens nogmaals in als die afwijken van de standaardgegevens.                                                                                             |  |
| NSB12510                  | Geen toegang tot<br>permanent geheugen.                            | Vervang de logische eenheid van de thin<br>client (zie "De logische eenheid<br>vervangen" op pagina 29).                                                                        |  |
| NSB12520                  | NVRAM-geheugen wordt<br>ingesteld op de fabrieksin-<br>stellingen. | Voer de configuratiegegevens nogmaals in<br>als die afwijken van de standaardgegevens.                                                                                          |  |
| NSB12530                  | Opnieuw ingestelde<br>jumper gevonden.                             | Het wachtwoord is gewist.                                                                                                    |  |
| NSB12540                  | Nieuwe indeling<br>NVRAM-geheugen<br>aangetroffen.                 | Voer de configuratiegegevens nogmaals in<br>als die afwijken van de standaardgegevens.                                                                                          |  |
| Audioberichten (NSB21xxx) |                                                                    |                                                                                                    |  |

Tabel 7. NSBxxxx-foutcodes en -foutberichten (vervolg)

| Foutcode                        | Foutbericht                                                                                      | Wat moet u doen                                                                                                    |  |
|---------------------------------|--------------------------------------------------------------------------------------------------|----------------------------------------------------------------------------------------------------|--|
| NSB21500                        | Audiostoring.                                                                                    | Vervang de logische eenheid van de thin<br>client (zie "De logische eenheid<br>vervangen" op pagina 29).                                                                                                    |  |
| Berichten voor                  | r invoer, toetsenbord en mu                                                                      | is (NSB3xxxx, NSB31xxx en NSB32xxx)                                                                                                    |  |
| NSB30500                        | Geen invoerapparaat<br>gevonden.<br>NS-opstartprocedure<br>wordt voortgezet over 10<br>seconden. | Controleer de aansluitingen van het<br>toetsenbord en de muis.                                                                                                    |  |
| NSB31500                        | Toetsenbord reageert niet.                                                                       | Controleer de kabelaansluiting van het toetsenbord.                                                                                                    |  |
| NSB31510                        | Toetsenbordcontroller<br>reageert niet.                                                          | Controleer de kabelaansluiting van het<br>toetsenbord. Als het probleem aanhoudt,<br>vervangt u de logische eenheid van de thin<br>client (zie "De logische eenheid<br>vervangen" op pagina 29).                                  |  |
| NSB31520                        | Toetsenbord wordt niet<br>herkend.                                                               | Controleer de kabelaansluiting van het toetsenbord.                                                                                                    |  |
| NSB32500                        | Muis reageert niet.                                                                              | Controleer de kabelaansluiting van de<br>muis.                                                                                                    |  |
|                                 | USB-berichten                                                                                    | (NSB4xxxx)                                                                                                    |  |
| NSB40500                        | USB-storing.                                                                                     | Ontkoppel alle USB-apparatuur van de<br>thin client en start het systeem opnieuw<br>op. Als het probleem aanhoudt, vervangt u<br>de logische eenheid van de thin client (zie<br>"De logische eenheid vervangen" op<br>pagina 29). |  |
| NSB40510                        | Storing USB-initialisatie.                                                                       | Ontkoppel alle USB-apparatuur van de<br>thin client en start het systeem opnieuw<br>op. Als het probleem aanhoudt, vervangt u<br>de logische eenheid van de thin client (zie<br>"De logische eenheid vervangen" op<br>pagina 29). |  |
|                                 | CompactFlash-kaartbe                                                                             | richten (NSB51xxx)                                                                                                    |  |
| NSB51500                        | Bestand niet aangetroffen<br>op flash-kaart.                                                     | Controleer de inhoud van de<br>CompactFlash-kaart.                                                                                                    |  |
| NSB51510                        | Bestand op flash-kaart<br>kan niet worden gesloten.                                              | Controleer de inhoud van de<br>CompactFlash-kaart.                                                                                                    |  |
| Token Ring-berichten (NSB61xxx) |                                                                                                  |                                                                                                    |  |
| NSB61500                        | Token Ring-PCI-apparaat<br>niet aangetroffen                                                     | Start de thin client opnieuw op. Als het<br>probleem aanhoudt, vervangt u de logische<br>eenheid van de thin client (zie "De<br>logische eenheid vervangen" op pagina 29).                                                        |  |
| NSB61510                        | Warme herstart van Token<br>Ring PCI-apparaat is<br>mislukt.                                     | Start de thin client opnieuw op. Als het<br>probleem aanhoudt, vervangt u de logische<br>eenheid van de thin client (zie "De<br>logische eenheid vervangen" op pagina 29).                                                        |  |

| Tabel 7. | NSBxxxx-foutcodes | en -foutberichten | (vervolg) |
|----------|-------------------|-------------------|-----------|
|----------|-------------------|-------------------|-----------|

| Foutcode | Foutbericht                                                              | Wat moet u doen                                                                                                    |
|----------|--------------------------------------------------------------------------|----------------------------------------------------------------------------------------------------|
| NSB61520 | Time-out bij initialisatie<br>Token Ring PCI-apparaat.                   | Start de thin client opnieuw op. Als het<br>probleem nog steeds optreedt, voert u de<br>handelingen uit die worden aanbevolen in<br>de tekst bij het bericht. Als het probleem<br>nog steeds aanhoudt, vervangt u de<br>logische eenheid van de thin client (zie<br>"De logische eenheid vervangen" op<br>pagina 29). |
| NSB61530 | Initialisatie Token Ring<br>PCI-apparaat niet<br>voltooid.               | Start de thin client opnieuw op. Als het<br>probleem nog steeds optreedt, voert u de<br>handelingen uit die worden aanbevolen in<br>de tekst bij het bericht. Als het probleem<br>nog steeds aanhoudt, vervangt u de<br>logische eenheid van de thin client (zie<br>"De logische eenheid vervangen" op<br>pagina 29). |
| NSB61569 | Open-opdracht voor<br>Token Ring geannuleerd<br>vanwege een storing.     | Adapter is niet in de ring opgenomen.<br>Voer de handelingen uit die worden<br>aanbevolen door de berichten die bij de<br>fout worden afgebeeld.                                                                                                    |
| NSB61610 | Flash-inhoud Token Ring<br>niet geldig.                                  | Microcode is beschadigd. Vervang de<br>logische eenheid van de thin client (zie<br>"De logische eenheid vervangen" op<br>pagina 29).                                                                                                    |
| NSB61620 | Flash-inhoud Token Ring<br>niet geldig.                                  | Geeft het stadium aan van het invoegen<br>van de Token-ring-adapter. Let op de<br>berichten die volgen op dit bericht.                                                                                                    |
| NSB61639 | Token Ring-fout bij loop-<br>backtest.                                   | Geeft het stadium aan van het invoegen<br>van de Token-ring-adapter. Let op de<br>berichten die volgen op dit bericht.                                                                                                    |
| NSB61639 | Token Ring-fout bij<br>invoegen in ring.                                 | Geeft het stadium aan van het invoegen<br>van de Token-ring-adapter. Let op de<br>berichten die volgen op dit bericht.                                                                                                    |
| NSB61649 | Token Ring-fout bij<br>verificatie van adres.                            | Geeft het stadium aan van het invoegen<br>van de Token-ring-adapter. Let op de<br>berichten die volgen op dit bericht.                                                                                                    |
| NSB61659 | Token Ring-fout bij sturen<br>van bericht aan omgeving.                  | Geeft het stadium aan van het invoegen<br>van de Token-ring-adapter. Let op de<br>berichten die volgen op dit bericht.                                                                                                    |
| NSB61669 | Token Ring-fout bij<br>opvragen van parameters.                          | Geeft het stadium aan van het invoegen<br>van de Token-ring-adapter. Let op de<br>berichten die volgen op dit bericht.                                                                                                    |
| NSB61679 | Ontvangen source-adres<br>niet gelijk aan source-<br>adres van omgeving. | Full duplex-fout. Neem contact op met de<br>systeembeheerder (vermeld netwerk-<br>problemen) of schakel over naar half<br>duplex. Als hiermee het probleem niet is<br>verholpen, vervangt u de logische eenheid<br>van de thin client (zie "De logische een-<br>heid vervangen" op pagina 29).                        |

| Foutcode | Foutbericht                                     | Wat moet u doen                                                                                                    |
|----------|-------------------------------------------------|----------------------------------------------------------------------------------------------------|
| NSB61689 | Claimtoken ontvangen                            | Full duplex-fout. Neem contact op met de<br>systeembeheerder (vermeld netwerk-<br>problemen) of schakel over naar half<br>duplex. Als hiermee het probleem niet is<br>verholpen, vervangt u de logische eenheid<br>van de thin client (zie "De logische een-<br>heid vervangen" op pagina 29). |
| NSB61699 | Token voor verwijdering<br>uit ring ontvangen   | Full duplex-fout. Neem contact op met de<br>systeembeheerder (vermeld netwerk-<br>problemen) of schakel over naar half<br>duplex. Als hiermee het probleem niet is<br>verholpen, vervangt u de logische eenheid<br>van de thin client (zie "De logische een-<br>heid vervangen" op pagina 29). |
| NSB61709 | "Standby monitory frame"<br>ontvangen.          | Full duplex-fout. Neem contact op met de<br>systeembeheerder (vermeld netwerk-<br>problemen) of schakel over naar half<br>duplex. Als hiermee het probleem niet is<br>verholpen, vervangt u de logische eenheid<br>van de thin client (zie "De logische een-<br>heid vervangen" op pagina 29). |
| NSB61719 | Invoegen bij Full duplex<br>niet mogelijk.      | Full duplex-fout. Neem contact op met de<br>systeembeheerder (vermeld netwerk-<br>problemen) of schakel over naar half<br>duplex. Als hiermee het probleem niet is<br>verholpen, vervangt u de logische eenheid<br>van de thin client (zie "De logische een-<br>heid vervangen" op pagina 29). |
| NSB61729 | Full duplex-hartslag te<br>vroeg ontvangen.     | Full duplex-fout. Neem contact op met de<br>systeembeheerder (vermeld netwerk-<br>problemen) of schakel over naar half<br>duplex. Als hiermee het probleem niet is<br>verholpen, vervangt u de logische eenheid<br>van de thin client (zie "De logische een-<br>heid vervangen" op pagina 29). |
| NSB61739 | Baken ontvangen vóór<br>voltooiing van opening. | Full duplex-fout. Neem contact op met de<br>systeembeheerder (vermeld netwerk-<br>problemen) of schakel over naar half<br>duplex. Als hiermee het probleem niet is<br>verholpen, vervangt u de logische eenheid<br>van de thin client (zie "De logische een-<br>heid vervangen" op pagina 29). |
| NSB61740 | Invoegtimer verstreken.                         | Full duplex-fout. Neem contact op met de<br>systeembeheerder (vermeld netwerk-<br>problemen) of schakel over naar half<br>duplex. Als hiermee het probleem niet is<br>verholpen, vervangt u de logische eenheid<br>van de thin client (zie "De logische een-<br>heid vervangen" op pagina 29). |

Tabel 7. NSBxxxx-foutcodes en -foutberichten (vervolg)

| Tabel 7. | NSBxxxx-foutcodes | en -foutberichten | (vervolg) |
|----------|-------------------|-------------------|-----------|
|----------|-------------------|-------------------|-----------|

| Foutcode | Foutbericht                                              | Wat moet u doen                                                                                                    |
|----------|----------------------------------------------------------|----------------------------------------------------------------------------------------------------|
| NSB61750 | Loopbacktest mislukt.                                    | Full duplex-fout. Neem contact op met de<br>systeembeheerder (vermeld netwerk-<br>problemen) of schakel over naar half<br>duplex. Als hiermee het probleem niet is<br>verholpen, vervangt u de logische eenheid<br>van de thin client (zie "De logische een-<br>heid vervangen" op pagina 29). |
| NSB61760 | Hartslag mislukt.                                        | Full duplex-fout. Neem contact op met de<br>systeembeheerder (vermeld netwerk-<br>problemen) of schakel over naar half<br>duplex. Als hiermee het probleem niet is<br>verholpen, vervangt u de logische eenheid<br>van de thin client (zie "De logische een-<br>heid vervangen" op pagina 29). |
| NSB61770 | Onverwachte Token Ring-<br>interrupt.                    | Stray-fout. Als de thin client niet<br>automatisch herstart, start u de thin client<br>opnieuw op.                                                                                                    |
| NSB61809 | Token Ring-fout bij full<br>duplex-opdracht.             | Geeft het stadium aan van het invoegen<br>van de Token-ring-adapter. Let op de<br>berichten die volgen op dit bericht.                                                                                                    |
| NSB61819 | Token Ring-fout bij full<br>duplex-loopback.             | Geeft het stadium aan van het invoegen<br>van de Token-ring-adapter. Let op de<br>berichten die volgen op dit bericht.                                                                                                    |
| NSB61829 | Token Ring-fout in<br>duplicaatadres bij full<br>duplex. | Geeft het stadium aan van het invoegen<br>van de Token-ring-adapter. Let op de<br>berichten die volgen op dit bericht.                                                                                                    |
| NSB61839 | Token Ring-fout bij<br>opvragen station.                 | Geeft het stadium aan van het invoegen<br>van de Token-ring-adapter. Let op de<br>berichten die volgen op dit bericht.                                                                                                    |
| NSB61840 | Fout bij functie Openen.                                 | Vervang de logische eenheid van de thin<br>client (zie "De logische eenheid<br>vervangen" op pagina 29).                                                                                                    |
| NSB61850 | Fout - signaalverlies                                    | Controleer de verbinding met het netwerk                                                                                                    |
| NSB61860 | Fout - defecte draad                                     | Controleer de verbinding met het netwerk                                                                                                    |
| NSB61870 | Fout - ringsnelheid cor-<br>respondeert niet             | Stel de ringsnelheid handmatig in via de<br>instellingen voor Local (NVRAM) van de<br>setup utility of in het IBM thin client<br>Manager-programma.                                                                                                    |
| NSB61880 | Fout - time-out.                                         | Vervang de logische eenheid van de thin<br>client (zie "De logische eenheid<br>vervangen" op pagina 29).                                                                                                    |
| NSB61890 | Fout - ringstoring.                                      | Controleer of er geen problemen zijn met<br>het netwerk en start de thin client opnieuw<br>op.                                                                                                    |
| NSB61900 | Fout - ring beaconing.                                   | Controleer of er geen problemen zijn met<br>het netwerk en start de thin client opnieuw<br>op.                                                                                                    |
| NSB61910 | Fout - dubbel MAC-adres.                                 | Controleer of het MAC-adres van de thin<br>client correct gedefinieerd is.                                                                                                    |
| NSB61930 | Fout - verwijdering<br>ontvangen.                        | Controleer of invoeging in de ring niet geblokkeerd is.                                                                                                    |

| Foutcode                   | Foutbericht                                                             | Wat moet u doen                                                                                                    |  |
|----------------------------|-------------------------------------------------------------------------|----------------------------------------------------------------------------------------------------|--|
| NSB61940                   | Fout - geen actieve<br>netwerkmonitor.                                  | Stel de ringsnelheid handmatig in via de<br>instellingen voor Local (NVRAM) van de<br>setup utility of in het IBM thin client<br>Manager-programma.                                                                                                    |  |
| NSB61950                   | Fout - conflict in actieve netwerkmonitor.                              | Controleer of er geen problemen zijn met<br>het netwerk en start de thin client opnieuw<br>op.                                                                                                    |  |
| NSB61960                   | Fout - protocolfout full<br>duplex.                                     | Stel de ringsnelheid handmatig in via de<br>instellingen voor Local (NVRAM) van de<br>setup utility of in het IBM thin client<br>Manager-programma.                                                                                                    |  |
| NSB61970                   | Onbekende Token Ring-<br>fout.                                          | Controleer of er geen problemen zijn met<br>het netwerk en start de thin client opnieuw<br>op. Als hiermee het probleem niet is<br>verholpen, vervangt u de logische eenheid<br>van de thin client (zie "De logische een-<br>heid vervangen" op pagina 29). |  |
|                            | Ethernet-berichte                                                       | en (NSB62xxx)                                                                                                    |  |
| NSB62500                   | Automatische afstemming<br>lijnsnelheid mislukt.                        | Controleer of u de netwerkkabel op de<br>juiste wijze hebt aangesloten op de thin<br>client.                                                                                                    |  |
| NSB62510                   | Geen netwerkapparaat<br>aanwezig.                                       | Vervang de logische eenheid van de thin<br>client (zie "De logische eenheid<br>vervangen" op pagina 29).                                                                                                    |  |
|                            | Prioriteitberichten van he                                              | et netwerk (NSB7xxxx)                                                                                                    |  |
| NSB70500                   | Netwerkprioriteit DHCP,<br>BOOTP en Local<br>(NVRAM) niet ingesteld.    | Controleer of er ten minste één netwerk-<br>prioriteit is ingeschakeld via de setup<br>utility.                                                                                                    |  |
|                            | DHCP-berichter                                                          | n (NSB71xxx)                                                                                                    |  |
| De meeste fouter           | n die bij DHCP voorkomen,<br>contact op met de systeembe                | zijn fouten in de serverconfiguratie; neem<br>eheerder en meld de fout.                                                                                                    |  |
| NSB71509                   | DHCP optie %d bootser-<br>vernaam %s mislukt DNS.                       | Controleer of de DHCP-serverinstellingen correct zijn.                                                                                                    |  |
| NSB71515                   | DHCP-optie %d van<br>server ontbreekt.                                  | Controleer of de DHCP-serverinstellingen correct zijn.                                                                                                    |  |
| NSB71525                   | IP-adres van DHCP client ontbreekt.                                     | Controleer of de DHCP-serverinstellingen correct zijn.                                                                                                    |  |
| NSB71535                   | DHCP-clientdirectory en bestandsnaam ontbreken.                         | Controleer of de DHCP-serverinstellingen correct zijn.                                                                                                    |  |
| NSB71545                   | DHCP OFFER XID niet<br>gelijk aan DHCP DISCO-<br>VER XID.               | Controleer of de DHCP-serverinstellingen<br>correct zijn.                                                                                                    |  |
| NSB71555                   | DHCP-opties langer dan<br>maximaal toegestane<br>lengte van DHCP-optie. | Controleer of de DHCP-serverinstellingen<br>correct zijn.                                                                                                    |  |
| NSB71605                   | Ongeldig DHCP-aanbod<br>van server %s.                                  | Controleer of de DHCP-serverinstellingen correct zijn.                                                                                                    |  |
| BOOTP-berichten (NSB72xxx) |                                                                         |                                                                                                    |  |

Tabel 7. NSBxxxx-foutcodes en -foutberichten (vervolg)

| Foutcode | Foutbericht                                                               | Wat moet u doen                                                                                                    |
|----------|---------------------------------------------------------------------------|----------------------------------------------------------------------------------------------------|
| NSB72505 | BOOTP-opties langer dan<br>maximaal toegestane<br>lengte van BOOTP-optie. | Controleer of de BOOTP-serverinstellingen<br>correct zijn.                                                                                                    |
|          | Netwerkcommunicatieb                                                      | perichten (NSB8xxxx)                                                                                                    |
| NSB80509 | Bestemming onbereikbaar,<br>retourcode %d.                                | Controleer of er geen problemen zijn met<br>het netwerk en start de thin client opnieuw<br>op.                                                                                 |
| NSB80519 | Aanvraag ICMP-masker<br>mislukt.                                          | Controleer of er geen problemen zijn met<br>het netwerk en start de thin client opnieuw<br>op.                                                                                 |
| NSB80529 | Verzoek ICMP-router<br>mislukt.                                           | Controleer of er geen problemen zijn met<br>het netwerk en start de thin client opnieuw<br>op.                                                                                 |
| NSB80539 | DNS-fout (Domain Name<br>Server) retourcode %d.                           | Controleer of er geen problemen zijn met<br>het netwerk en start de thin client opnieuw<br>op.                                                                                 |
| NSB80549 | Gegevenspakket kan niet<br>worden opgedeeld,<br>gegevens niet verzonden.  | Controleer of er geen problemen zijn met<br>het netwerk en start de thin client opnieuw<br>op.                                                                                 |
| NSB80550 | Overdracht beëindigd<br>door gebruiker.                                   | Start de thin client opnieuw op.                                                                                                    |
|          | TFTP-berichten                                                            | (NSB81xxx)                                                                                                    |
| NSB81509 | Time-out bij wachten op<br>TFTP-respons.                                  | Start de thin client opnieuw op. Als<br>hiermee het probleem niet is verholpen,<br>controleert u of de netwerkkabel op de<br>juiste wijze is aangesloten op de thin<br>client. |
| NSB81519 | TFTP-fout - %d %s.                                                        | Let op de berichten die volgen op dit<br>bericht en voer de aangegeven<br>handelingen uit.                                                                                     |
|          | Berichten van opstart                                                     | server (NSB83xxx)                                                                                                    |
| NSB83509 | Bestand kan niet worden<br>geladen met protocol van<br>opstartserver.     | Controleer of het opstartprotocol<br>overeenstemt met de serverinstellingen in<br>de setup utility.                                                                            |
| NSB83519 | Geen toegang tot opstart-<br>bestand van enige server.                    | Controleer de configuratie-instellingen in<br>de setup utility en bevestig de server-<br>configuratie.                                                                         |
| NSB83529 | Geen contact mogelijk met<br>opstartserver <sup>~</sup> %s.               | Controleer of de instellingen voor de opstartserver correct zijn geconfigureerd.                                                                                               |
| NSB83539 | Opstartserver <sup>~</sup> %s kan<br>niet worden gePINGd.                 | Controleer de configuratie-instellingen in<br>de setup utility en bevestig de server-<br>configuratie.                                                                         |
| NSB83549 | Bestand kan niet worden geopend.                                          | Bevestig de serverconfiguratie.                                                                                                    |
| NSB83560 | Ongeldige naam van<br>opstartbestand of<br>-directory.                    | Controleer de configuratie-instellingen in<br>de setup utility en bevestig de server-<br>configuratie.                                                                         |

Tabel 7. NSBxxxx-foutcodes en -foutberichten (vervolg)

| Foutcode | Foutbericht                                                 | Wat moet u doen                                                                                                    |
|----------|-------------------------------------------------------------|----------------------------------------------------------------------------------------------------|
| NSB83579 | Opstarten mislukt na 1<br>poging.                           | Controleer de configuratie-instellingen in<br>de setup utility en bevestig de server-<br>configuratie.                                    |
| NSB83589 | Opstarten mislukt na %d<br>pogingen.                        | Controleer de configuratie-instellingen in<br>de setup utility en bevestig de server-<br>configuratie.                                    |
| NSB83590 | Protocol van opstartserver<br>niet herkend.                 | Controleer de configuratie-instellingen in de setup utility.                                                                              |
| NSB83600 | Protocol van opstartserver<br>niet opgegeven.               | Controleer de configuratie-instellingen van het netwerk in de setup utility.                                                              |
| NSB83619 | Adresomzetting mislukt,<br>opstartserver ~%s.               | Controleer de configuratie-instellingen in<br>de setup utility en bevestig de server-<br>configuratie.                                    |
|          | Gatewayberichte                                             | en (NSB84xxx)                                                                                                    |
| NSB84509 | Ongeldig gateway-<br>address.                               | Controleer de configuratie-instellingen van het netwerk in de setup utility.                                                              |
| NSB84519 | Adresomzetting mislukt, gateway <sup>°</sup> %s.            | Controleer de configuratie-instellingen van het netwerk in de setup utility.                                                              |
|          | Client IP-adresberi                                         | chten (NSB85xxx)                                                                                                    |
| NSB85509 | Dubbel IP-adres <sup>~</sup> %s, dat<br>eigendom is van %s. | Controleer de netwerkconfiguratie-<br>instellingen in de setup utility en de<br>DHCP- of BOOTP-instellingen van de<br>serverconfiguratie. |
| NSB85519 | IBM thin client IP-adres is niet geldig.                    | Controleer de configuratie-instellingen van het netwerk in de setup utility.                                                              |
|          | Subnetmaskerberic                                           | hten (NSB86xxx)                                                                                                    |
| NSB86509 | Ongeldig subnetmasker.                                      | Controleer de configuratie-instellingen van het netwerk in de setup utility.                                                              |
|          | IP-adresberichte                                            | n (NSB87xxx)                                                                                                    |
| NSB87509 | Adresomzetting mislukt,<br>IP-adres ~ %s.                   | Controleer de configuratie-instellingen van het netwerk in de setup utility.                                                              |
| NSB87519 | Adresomzetting mislukt.<br>IP-adres ~%s is niet<br>geldig.  | Controleer de configuratie-instellingen van<br>het netwerk in de setup utility.                                                           |
| NSB87529 | IP-adres %s niet in ARP-<br>cache.                          | Controleer de configuratie-instellingen van het netwerk in de setup utility.                                                              |
|          | Niet-lokaal pakketbe                                        | richten (NSB88xxx)                                                                                                    |
| NSB88500 | Replicatie DLL-pakket beëindigd.                            | Laad de standaard fabrieksinstellingen in<br>de thin client en configureer daarna de<br>netwerkinstellingen in de setup utility.          |

Tabel 7. NSBxxxx-foutcodes en -foutberichten (vervolg)

# Uitleg bij foutberichten van de IBM NetVista Thin Client Setup Utility

Foutberichten van de IBM NetVista Thin Client Setup Utility bestaan uit een voorvoegsel en een code van vijf cijfers. Het voorvoegsel van deze foutberichten is NSB. Het getal na het voorvoegsel geeft de groep en de subgroep, het berichtnummer en de oorsprong van het bericht aan. Foutcode NSB12530 geeft bijvoorbeeld een foutbericht aan van groep 1, subgroep 2, berichtnummer 53 en oorsprong 0.

#### Groep

Foutberichten worden als volgt gegroepeerd:

- Groep 0 geeft algemene fouten aan.
- · Groep 1 geeft fouten bij het geheugen aan.
- · Groep 2 bestaat uit multimediaberichten.
- Groep 3 bevat berichten over invoerapparaten.
- Groep 4 omvat berichten over USB-apparaten (universal serial bus).
- Groep 5 geeft opslagberichten aan.
- Groep 6 bestaat uit LAN-berichten (local area network).
- · Groep 7 bevat berichten over netwerkprioriteit.
- Groep 8 omvat berichten over netwerkcommunicatie.

#### Subgroep

Foutberichten worden onderverdeeld in de volgende subgroepen:

- Groep 1 bevat de volgende subgroepen:
  - Algemene geheugenberichten (subgroep 0).
  - DIMM-geheugenberichten (subgroep 1).

Berichten over lokaal geheugen (NVRAM) (subgroep 2).

• Groep 2 bevat de volgende subgroepen:

Algemene multimediaberichten (subgroep 0).

Audioberichten (subgroep 1).

Videoberichten (subgroep 2).

- Groep 3 bevat de volgende subgroepen: Algemene invoerapparaatberichten (subgroep 0). Toetsenbordberichten (subgroep 1). Muisberichten (subgroep 2).
- Groep 4 bevat algemene USB-berichten (subgroep 0).
- Groep 5 bevat de volgende subgroepen: Algemene opslagberichten (subgroep 0). Berichten over CompactFlash-kaarten (subgroep 1).
- Groep 6 bevat de volgende subgroepen: Algemene LAN-berichten (subgroep 0). Token-ring-berichten (subgroep 1). Ethernet-berichten (subgroep 2).
- Groep 7 bevat de volgende subgroepen: Algemene netwerkprioriteitberichten (subgroep 0). DHCP-berichten (subgroep 1). BOOTP-berichten (subgroep 2). Lokaal NVRAM-berichten (subgroep 3).
- Groep 8 bevat de volgende subgroepen: Algemene netwerkcommunicatieberichten (subgroep 0). TFTP-berichten (Trivial File Transfer Protocol) (subgroep 1). NFS-berichten (subgroep 2).
   Opstartserverberichten (subgroep 3).

Gatewayberichten (subgroep 4).

Thin client IP-adresberichten (subgroep 5).

Subnetmaskerberichten (subgroep 6).

IP-adresberichten (Internet Protocol) (subgroep 7).

Niet-lokaal pakketberichten (subgroep 8).

#### Berichtnummer

Berichtnummers geven het type foutbericht aan. Bijvoorbeeld: NSBXX00X t/m NSBXX49X zijn informatieberichten. Foutberichten NSBXX50X t/m NSBXX99X zijn waarschuwings- en foutberichten.

#### Oorsprong

De oorsprong van een bericht kan 0, 5 of 9 zijn. Bericht NSBXXXX0 geeft aan dat er naar alle waarschijnlijkheid een probleem met de thin client is. Bericht NSBXXXX5 duidt op een hoge waarschijnlijkheid van een probleem met een netwerkserver. Bericht NSBXXXX9 geeft aan dat het probleem samenhangt met ofwel een client, ofwel een server.

Deze tabel definieert de foutberichten die kunnen optreden tijdens het opstarten van een thin client die u hebt geconfigureerd met de setup utility. De fouten worden tijdens het opstarten op het scherm afgebeeld. Onjuiste configuraties in de setup utility zijn vaak de oorzaak van deze fouten. Meer informatie over het instellen van de configuratie via de Setup Utility vindt u in "Thin Client configureren" op pagina 9.

U kunt configuratiefouten oplossen door de setup utility te starten en alle configuratie-instellingen op de standaardwaarden in te stellen. Alle configuratieinstellingen worden dan verwijderd.

## Bijlage A. Hardwareonderdelen vervangen

U kunt vervangende IBM onderdelen bestellen voor de thin client. Neem voor het bestellen van onderdelen die onder de garantie vallen en onderdelen die niet onder de garantie vallen contact op met IBM of uw IBM-vertegenwoordiger. IBM biedt gedurende de garantietermijn een garantieservice voor onderdelen zonder extra kosten. Dit geldt uitsluitend voor de vervanging van onderdelen.

Raadpleeg "Hardwareonderdelen retourneren" op pagina 32 voor meer informatie over het retourneren van onderdelen.

### De logische eenheid vervangen

IBM vervangt een beschadigde logische eenheid als geheel. Voor het vervangen van een logische eenheid moet de klant bepaalde onderdelen, zoals een DIMM, overplaatsen naar een vervangende eenheid. Als u deze voorzieningen niet overplaatst, functioneert de vervangende eenheid niet correct. Raadpleeg "Veiligheidsvoorschriften" op pagina v voor meer informatie over het hanteren van CRU-onderdelen (Customer Replaceable Unit).

IBM levert CRU's ter vervanging aan de klanten waarbij deze de defecte onderdelen retourneren aan IBM. Klanten dienen alle defecte logische eenheden te retourneren inclusief de kap, maar zonder de ondersteunende voet of de DIMM's. Bij een uitgebreide service worden de vervangende onderdelen geleverd door een servicemedewerker. Deze vervangt ook de vereiste voorzieningen en neemt de defecte onderdelen mee terug naar IBM.

Raadpleeg "Hardwareproblemen oplossen" op pagina 11 om vast te stellen of het nodig is om de logische eenheid van de thin client of een ander onderdeel te vervangen. Als de logische eenheid moet worden vervangen, hebt u het onderdeelnummer nodig dat wordt vermeld rechtsachter op de thin client. Dit nummer heeft de volgende indeling, waarbij ##X#### het onderdeelnummer aangeeft: FRU P/N ##X####

Als u het onderdeelnummer voor de logische eenheid niet kunt vinden, kunt u het juiste nummer ook vaststellen met behulp van Tabel 8. De voorwaarden en bepalingen van de garantieservice verschillen per land.

Tabel 8. Logische eenheden van de thin client

| Beschrijving onderdeel          | Onderdeel- nummer |
|---------------------------------|-------------------|
| Logische eenheid voor Model Exx | 34L4194           |
| Logische eenheid voor Model Txx | 34L4195           |

# Andere onderdelen vervangen

Gebruik onderstaande tabellen om het juiste bestelnummer te vinden. De voorwaarden en bepalingen van de garantieservice verschillen per land.

| Beschrijving                                                                                                    | Land                                                                               | Onderdeel-       |  |  |
|----------------------------------------------------------------------------------------------------|------------------------------------------------------------------------------------|------------------|--|--|
| Onderdelen die heren bij legische sonheid                                                                               |                                                                                    |                  |  |  |
| Pasis (Montogestandoord) Allo london 02019795                                                                           |                                                                                    |                  |  |  |
| Schroeven                                                                                                    | Alle landen                                                                        | 03112723         |  |  |
|                                                                                                    | / And Inden                                                                        | 001 10002        |  |  |
| (zie Tabel 10 op pa                                                                                                    | gina 31 voor onderdeelnummers)                                                     |                  |  |  |
| Voedingsmodule (ontkoppelbaar                                                                                           | Alle landen                                                                        | 03N2662          |  |  |
| netsnoer niet meegeleverd)                                                                                              |                                                                                    |                  |  |  |
| <b>Opmerking:</b> Deze thin client onderste<br>gouden rand                                                              | <b>Geheugen</b><br>eunt SDRAM DIMM's van 100 MHz,<br>l, ongebufferd, non-pariteit. | 168 pens, 3,3 V, |  |  |
| Geheugen (32 MB SDRAM DIMM)                                                                                             | Alle landen                                                                        | 01K1146          |  |  |
| Geheugen (64 MB SDRAM DIMM)                                                                                             | Alle landen                                                                        | 01K1147          |  |  |
| Geheugen (128 MB SDRAM DIMM)                                                                                            | Alle landen                                                                        | 01K1148          |  |  |
| Geheugen (256 MB SDRAM DIMM)                                                                                            | Alle landen                                                                        | 01K1149          |  |  |
| ]                                                                                                    | Netwerkkabels                                                                      | _                |  |  |
| TTP afgeschermde getwijnde STP-<br>kabel met RJ-45-stekker voor<br>verbinding met een 9-pens D-stekker                  | Alle landen                                                                        | 60G1066          |  |  |
| TTP afgeschermde getwijnde STP-<br>kabel met RJ-45-stekker voor<br>verbinding met een IBM Cabling<br>System-aansluiting | Alle landen                                                                        | 60G1063          |  |  |
| TTP RJ-45-socketadapter voor<br>verbinding met een IBM Cabling<br>System-aansluiting                                    | Alle landen                                                                        | 73G8315          |  |  |
| TTP RJ-45-socketadapter voor<br>verbinding met een 9-pens D-stekker                                                     | Alle landen                                                                        | 73G8320          |  |  |
|                                                                                                    | Muis                                                                               |                  |  |  |
| Muis (twee knoppen)                                                                                                    | Alle landen                                                                        | 76H0889          |  |  |
| Toetsenborden                                                                                                    |                                                                                    |                  |  |  |
| Toetsenbord                                                                                                    | Belgisch Engels                                                                    | 37L2651          |  |  |
| Toetsenbord                                                                                                    | Braziliaans Portugees                                                              | 37L2648          |  |  |
| Toetsenbord                                                                                                    | Canadees Frans                                                                     | 37L2646          |  |  |
| Toetsenbord                                                                                                    | Deens                                                                              | 37L2654          |  |  |
| Toetsenbord                                                                                                    | Nederlands                                                                         | 37L2655          |  |  |
| Toetsenbord                                                                                                    | Frans                                                                              | 37L2656          |  |  |
| Toetsenbord                                                                                                    | Frans (Canada)                                                                     | 37L2645          |  |  |
| Toetsenbord                                                                                                    | Fins                                                                               | 37L2671          |  |  |
| Toetsenbord                                                                                                    | Duits                                                                              | 37L2657          |  |  |

Tabel 9. Vervangende onderdelen voor Type 8363 thin client

| Beschrijving | Land                         | Onderdeel-<br>nummer |
|--------------|------------------------------|----------------------|
| Toetsenbord  | IJslands                     | 37L2661              |
| Toetsenbord  | Italiaans                    | 37L2662              |
| Toetsenbord  | Spaans (Latijns-Amerika)     | 37L2647              |
| Toetsenbord  | Noors                        | 37L2663              |
| Toetsenbord  | Portugees                    | 37L2665              |
| Toetsenbord  | Spaans                       | 37L2670              |
| Toetsenbord  | Zweeds                       | 37L2671              |
| Toetsenbord  | Zwitsers (Frans en Duits)    | 37L2672              |
| Toetsenbord  | Engels (Verenigd Koninkrijk) | 37L2675              |
| Toetsenbord  | VS-Engels ISO9995            | 37L2677              |
| Toetsenbord  | VS-Engels                    | 37L2644              |

Tabel 9. Vervangende onderdelen voor Type 8363 thin client (vervolg)

Tabel 10. Ontkoppelbare netsnoeren

| Stekker                                                                                                    | Stekkerdoos | Land                                                                                                    | Onderdeel-<br>nummer |
|----------------------------------------------------------------------------------------------------|-------------|----------------------------------------------------------------------------------------------------|----------------------|
| Verwijderbare netsnoeren                                                                                                    |             |                                                                                                    |                      |
| a de la composition de la composition de la comp |             | Argentinië, Australië, Nieuw-Zeeland                                                                                                    | 13F9940              |
|                                                                                                    |             | Abu Dhabi, Oostenrijk, België, Bulgarije,<br>Botswana, Egypte, Finland, Frankrijk,<br>Duitsland, Griekenland, IJsland, Indonesië,<br>Korea (Zuid), Libanon, Luxemburg, Nederland,<br>Noorwegen, Portugal, Saoedi-Arabië, Spanje,<br>Soedan, Zweden, Turkije, Joegoslavië                                                                                          | 13F9979              |
|                                                                                                    |             | Bahama's, Barbados, Bolivia, Brazilië, Canada,<br>Costa Rica, Dominicaanse Republiek, El<br>Salvador, Ecuador, Guatamala, Guyana, Haïti,<br>Honduras, Jamaica, Japan, Nederlandse Antil-<br>len, Panama, Peru, Filippijnen, Taiwan,<br>Thailand, Trinidad, Tobago, V.S. (muv Chicago),<br>Venezuela                                                               | 1838574              |
|                                                                                                    |             | Bahama's, Barbados, Bermuda, Bolivia, Brazilië,<br>Canada, Cayman Islands, Colombia, Costa<br>Rica, Dominicaanse Republiek, Ecuador, El<br>Salvador, Guatemala, Guyana, Haïti, Honduras,<br>Jamaica, Japan, Zuid-Korea, Mexico,<br>Nederlandse Antillen, Nicaragua, Panama,<br>Peru, Filippijnen, Puerto Rico, Saoedi-Arabië,<br>Suriname, Trinidad, Taiwan, V.S. | 6952301              |
|                                                                                                    |             | Bahrein, Bermuda, Brunei, Kanaaleilanden,<br>Cyprus, Ghana, Hongkong, India, Irak, Ierland,<br>Jordanië, Kenia, Koeweit, Malawi, Maleisië,<br>Nigeria, Oman, Volksrepubliek China, Qatar,<br>Singapore, Tanzania, Oeganda, Verenigde<br>Arabische Emiraten (Dubai), Verenigd<br>Koninkrijk, Zambia                                                                | 14F0033              |

Tabel 10. Ontkoppelbare netsnoeren (vervolg)

| Stekker | Stekkerdoos | Land                                                   | Onderdeel-<br>nummer |
|---------|-------------|--------------------------------------------------------|----------------------|
|         |             | Bangladesh, Birma, Pakistan, Zuid-Afrika, Sri<br>Lanka | 14F0015              |
|         |             | Denemarken                                             | 13F9997              |
|         |             | Israël                                                 | 14F0087              |
|         | 000         | Chili, Ethiopië, Italië                                | 14F0069              |
|         | 000         | Liechtenstein, Zwitserland                             | 14F0051              |

### Hardwareonderdelen retourneren

Wellicht hoeft u niet alle onderdelen te retourneren aan IBM. Lees altijd eerst de instructies op de verpakking van het vervangende onderdeel voor informatie over het retourneren van defecte onderdelen.

Als u een defect onderdeel terugzendt naar IBM, verpakt u dit in het verpakkingsmateriaal van het vervangende onderdeel.

**Opmerking:** Klanten dienen geen voorzieningen als DIMM's mee te zenden met de defecte logische eenheden die ze retourneren aan IBM. IBM kan deze voorzieningen niet terugzenden naar de klant.

Als klanten de verzendinstructies van IBM niet opvolgen, wordt hen wellicht het bedrag voor de eventuele schade aan de defecte onderdelen in rekening gebracht. IBM dekt de verzendkosten van alle hardware die onder een garantie- of onderhoudsovereenkomst valt. Vervangende onderdelen worden het eigendom van de klant, in ruil voor de defecte onderdelen, die weer eigendom worden van IBM.

Raadpleeg "Andere onderdelen vervangen" op pagina 30 voor meer informatie over het bestellen van thin client-onderdelen.

# Bijlage B. Geheugen uitbreiden

Raadpleeg "Hardwareproblemen oplossen" op pagina 11 om vast te stellen of het nodig is dat de logische eenheid of een ander onderdeel wordt vervangen. Informatie over het bestellen van hardwareonderdelen voor de thin client vindt u bij "Andere onderdelen vervangen" op pagina 30.

Lees voordat u verder gaat met deze instructies eerst "Veiligheidsvoorschriften" op pagina v. **Opmerking:** De thin client die in deze procedures wordt afgebeeld is het Exx-model.

#### De logische eenheid verwijderen

Lees voordat u verder gaat met deze instructies eerst "Veiligheidsvoorschriften" op pagina v.

- 1. Schakel de thin client uit en verwijder alle kabels aan de achterkant van de thin client.
- 2. Verwijder de twee schroeven **A** aan de achterzijde van de logische eenheid.
- 3. Schuif de logische eenheid **B** uit de behuizing.
- 4. Leg de logische eenheid op een plat oppervlak.
- 5. Ga verder met "Een geheugenkaart installeren" om een geheugenkaart te installeren.

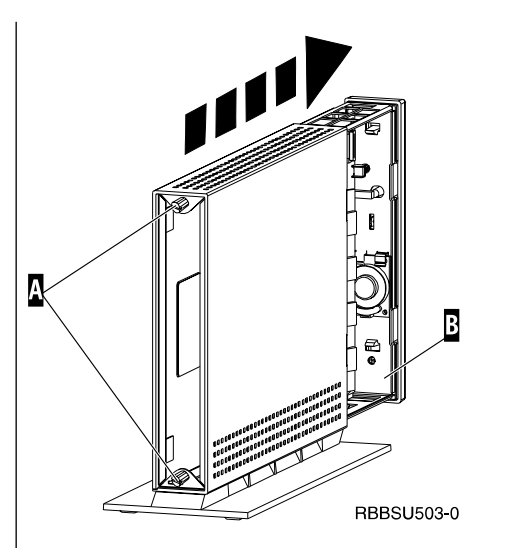

#### Een geheugenkaart installeren

Voltooi de instructies in "De logische eenheid verwijderen" en lees "Veiligheidsvoorschriften" op pagina v voordat u verder gaat met deze instructies.

- U kunt een eerder geïnstalleerde geheugenkaart verwijderen door het losmaken van de nokjes A, aan beide uiteinden van geheugenkaart B, totdat geheugenkaart B loskomt van geheugensleuf C.
- 2. Voor het installeren van een geheugenkaart houdt u de uitsparingen aan de onderkant van de geheugenkaart B op dezelfde positie als de uitsparingen op de geheugensleuf C.
- 3. Duw de geheugenkaart in de geheugensleuf **C**. De nokjes **A** horen nu naar binnen te klappen om de geheugenkaart op zijn plaats te houden.
- 4. Ga verder met "De thin client weer in elkaar zetten" op pagina 34.

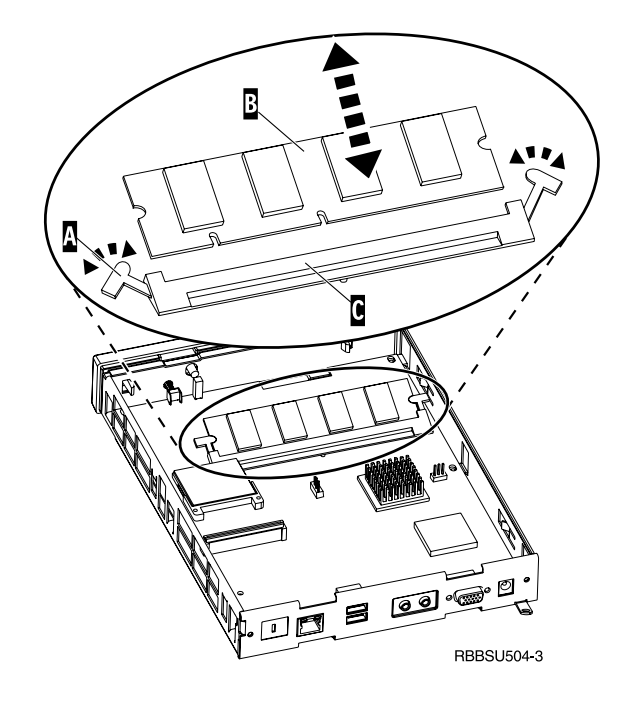

#### De thin client weer in elkaar zetten

Lees voordat u verder gaat met deze instructies eerst "Veiligheidsvoorschriften" op pagina v.

- U zet de thin client in elkaar door de logische eenheid voorzichtig D terug in de behuizing te schuiven.
- 2. Draai de twee schroeven **C**, aan de achterkant van de thin client, vast.
- Ga verder met "De voet bevestigen" op pagina 5 en "Hardware aansluiten" op pagina 6.

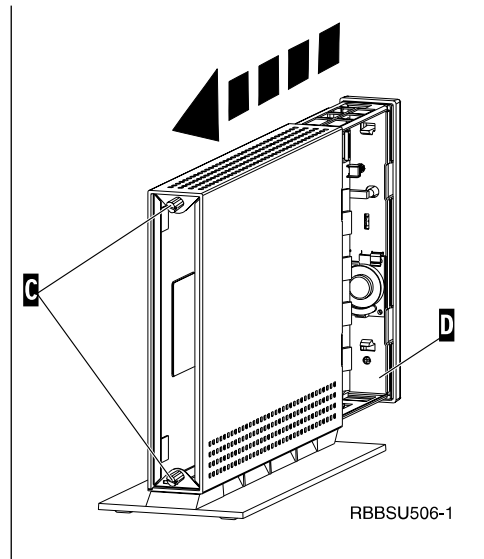

# Bijlage C. CompactFlash-kaart

Met onderstaande stappen kunt u controleren of de CompactFlash-kaart correct is geïnstalleerd.

Lees voordat u verder gaat met deze instructies eerst "Veiligheidsvoorschriften" op pagina v. **Opmerking:** De thin client die in deze procedures wordt afgebeeld is het Exx-model.

- 1. Voer stappen 1 tot en met 4 in "De logische eenheid verwijderen" op pagina 33 uit.
- Houd de CompactFlash-kaart A zo vast dat de groeven aan de zijkant overeenstemmen met de groeven in de sleuf voor de flash-kaart B. U kunt de CompactFlash-kaart slechts op één manier plaatsen.
- 3. Schuif voorzichtig de CompactFlash-kaart in de sleuf voor de flash-kaart. Voorkom schade aan de hardware door niet te veel kracht te gebruiken bij het plaatsen van de kaart.
- 4. Voer de stappen uit in "De thin client weer in elkaar zetten" op pagina 34.

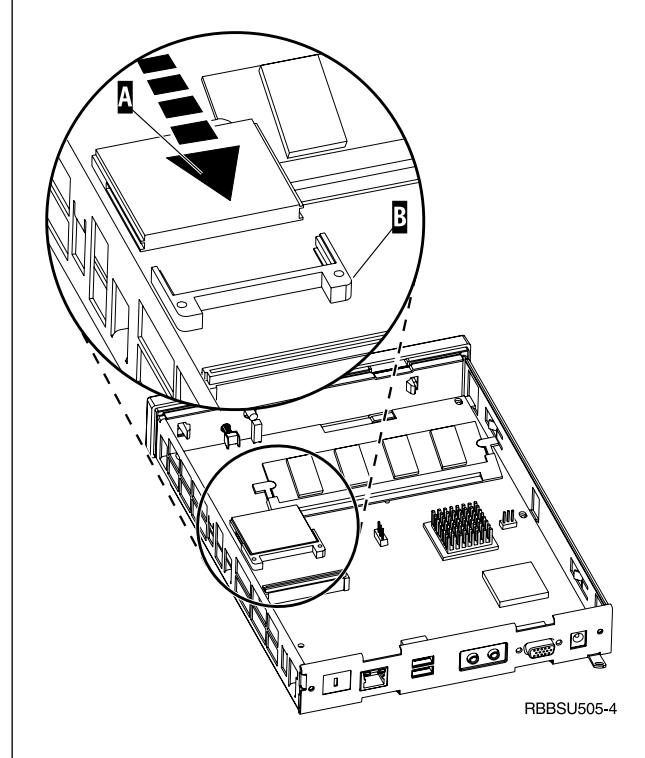

# Bijlage D. Opstartblokimage herstellen

De instructies in dit gedeelte dienen uitsluitend te worden uitgevoerd onder toezicht van de IBM Technische Dienst. Gebruik deze instructies alleen in geval van een stroomstoring tijdens een software-update.

Lees voordat u verder gaat met deze instructies eerst "Veiligheidsvoorschriften" op pagina v. **Opmerking:** De thin client die in deze procedures wordt afgebeeld is het Exx-model.

#### CompactFlash-kaart maken voor herstel van het opstartblok

Lees voordat u verder gaat met deze instructies eerst "Veiligheidsvoorschriften" op pagina v.

#### Voer deze instructies **uitsluitend uit op een goed** werkende thin client:

- 1. Voer stappen 1 tot en met 4 in "De logische eenheid verwijderen" op pagina 33 uit.
- 2. Als er al een CompactFlash-kaart was geïnstalleerd, verwijdert u deze voorzichtig uit de kaartsleuf. Als er geen CompactFlash-kaart was geïnstalleerd, gaat u verder met stap 3.
- 3. Schuif voorzichtig een lege CompactFlash-kaart in de sleuf voor de flashkaart. Deze CompactFlash-kaart is bestemd voor herstelprocedures.

Meer informatie over CompactFlash-kaarten vindt u in "Bijlage C. CompactFlash-kaart" op pagina 35.

- Verplaats de jumpers op de koppen A en B naar configuratie 2.
- 5. Sluit het netsnoer weer aan op de logische eenheid.
- 6. Zet de thin client aan en wacht totdat het systeemlampje groen oplicht.

Als het systeemlampje oranje wordt, is er geen image gemaakt. Herhaal de procedure met een andere CompactFlash-kaart.

- 7. Zet de thin client uit.
- 8. Verwijder de CompactFlash-kaart voor herstel.
- 9. Zet de jumpers terug in de standaardconfiguratie1.
- 10. Als u in stap 2 een CompactFlash-kaart hebt verwijderd, plaatst u deze terug in de sleuf voor de flash-kaart. Als u bij stap 2 niet een CompactFlashkaart hebt verwijderd, ga dan verder met stap 11.
- 11. Voer de stappen uit in "De thin client weer in elkaar zetten" op pagina 34.
- Ga verder met "Het opstartblok van de CompactFlash-kaart voor herstel flashen" op pagina 38.

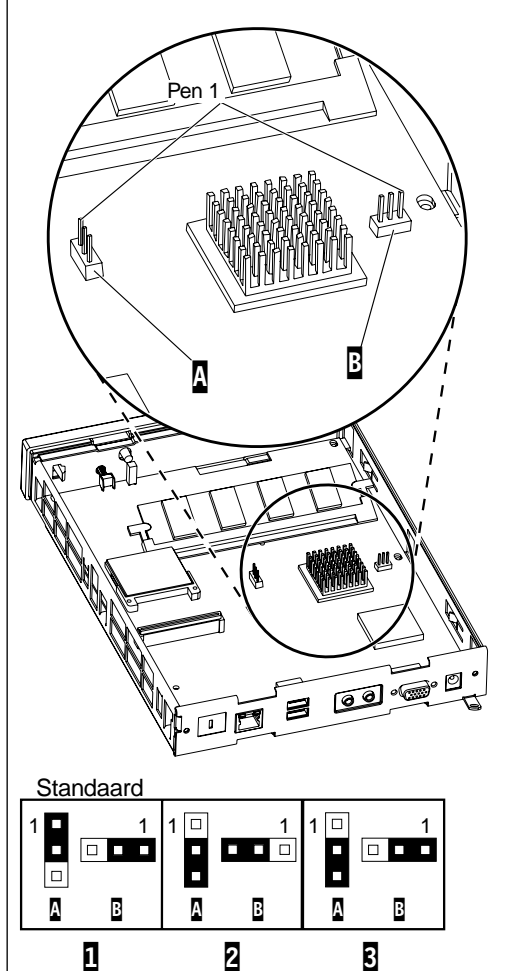

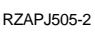

#### Het opstartblok van de CompactFlash-kaart voor herstel flashen

Lees voordat u verder gaat met deze instructies eerst "Veiligheidsvoorschriften" op pagina v.

# Voer deze instructies uit op de thin client waarvoor een nieuw opstartblok is vereist:

- 1. Voer stappen 1 tot en met 4 in "De logische eenheid verwijderen" op pagina 33 uit.
- 2. Als er al een CompactFlash-kaart was geïnstalleerd, verwijdert u deze voorzichtig uit de kaartsleuf. Als er geen CompactFlash-kaart was geïnstalleerd, gaat u verder met stap 3.
- 3. Schuif vervolgens voorzichtig de CompactFlash-kaart voor herstel in de sleuf voor de flashkaart.

Meer informatie over CompactFlash-kaarten vindt u in "Bijlage C. CompactFlash-kaart" op pagina 35.

- Verplaats de jumpers op de koppen A en B naar configuratie 3.
- 5. Sluit het netsnoer weer aan op de logische eenheid.
- 6. Zet de thin client aan en wacht totdat het systeemlampje groen oplicht.

Als het systeemlampje oranje wordt, is het image niet correct gekopieerd. Vervang de logische eenheid (zie "Bijlage A. Hardwareonderdelen vervangen" op pagina 29).

- 7. Zet de thin client uit.
- 8. Verwijder de CompactFlash-kaart voor herstel.
- 9. Zet de jumpers terug in de standaardconfiguratie1.
- 10. Als u in stap 2 een CompactFlash-kaart hebt verwijderd, plaatst u deze terug in de sleuf voor de flash-kaart. Als u bij stap 2 niet een CompactFlashkaart hebt verwijderd, ga dan verder met stap 11.
- 11. Voer de stappen uit in "De thin client weer in elkaar zetten" op pagina 34.

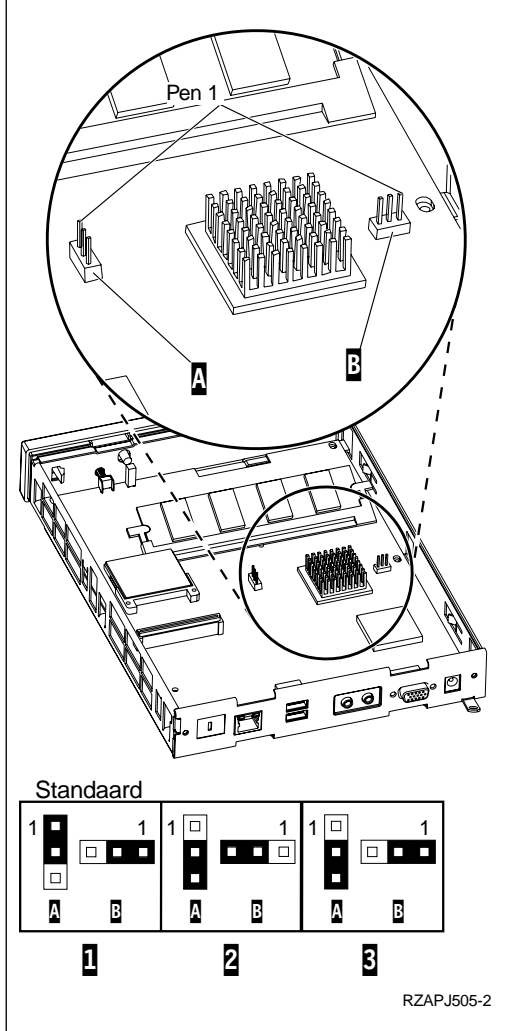

# **Bijlage E. Beeldschermspecificaties**

Een standaard VGA-beeldscherm, dat voldoet aan de VESA-richtlijnen voor verversingsfrequentie en resolutie, is geschikt voor de thin client. De thin client biedt ondersteuning voor VESA DPMS (Display Power Management Signaling) en VESA DDC2B (Display Data Channel). Een beeldscherm dat is aangesloten op de thin client hoeft niet te beschikken over een dergelijke ondersteuning. In beide gevallen wordt de resolutie ingesteld op client- en besturingssysteemniveau.

Uw beeldscherm ondersteunt mogelijk niet alle resoluties en verversingsfrequenties.

| Hoge kleuren (16 bits) en 256 kleuren (8 bits) |                      |
|------------------------------------------------|----------------------|
| Resolutie (pixels) Verversingsfrequentie (Hz)  |                      |
| 640x480                                        | 60, 72, 75           |
| 800x600                                        | 60, 72, 75           |
| 1024x768                                       | 60, 75               |
|                                                | 256 kleuren (8 bits) |
| 640x480                                        | 60, 72, 75           |
| 800x600                                        | 60, 72, 75           |
| 1024x768                                       | 60, 75               |
| 1280x1024                                      | 60                   |

Tabel 11. Beeldschermondersteuning

# Bijlage F. Stekkerpeninformatie

In de volgende tabellen worden de stekkerpennen gedefinieerd voor gebruik met de thin client.

| Pen       | Signaal                    | Signaalrichting |
|-----------|----------------------------|-----------------|
| 1         | Video rood                 | Uit             |
| 2         | Video groen                | Uit             |
| 3         | Video blauw                | Uit             |
| 4         | Beeldschermdetectie 2      | In              |
| 5         | Aarde                      |                 |
| 6         | Aarde video rood           |                 |
| 7         | Aarde video groen          |                 |
| 8         | Aarde video blauw          |                 |
| 9         | Niet aangesloten           |                 |
| 10        | Aarde                      |                 |
| 11        | Beeldschermdetectie 0      | In              |
| 12        | Beeldschermdet. 1 / DDCSDA | In / Uit        |
| 13        | Horizontale sync           | Uit             |
| 14        | Verticale sync             | Uit             |
| 15        | Beeldschermdet. 3 / DDCSCL | In / Uit        |
| Behuizing | Aarde                      |                 |

Tabel 12. Beeldschermaansluiting

| Tabel 13. | RJ-45 | Twisted | Pair-aansluiting |
|-----------|-------|---------|------------------|
|-----------|-------|---------|------------------|

| Pen | Naam          | Functie     |
|-----|---------------|-------------|
| 1   | ТРОР          | Verzenden + |
| 2   | TPON          | Verzenden - |
| 3   | TPIP          | Ontvangen + |
| 4/5 | Niet gebruikt |             |
| 6   | TPIN          | Ontvangen - |
| 7/8 | Niet gebruikt |             |

#### Tabel 14. USB-aansluiting

| Pen # | Richting | Beschrijving             |
|-------|----------|--------------------------|
| 1     | Voeding  | Voeding (5V) voor USB0   |
| 2     | Bidir    | Gegevens - positief USB0 |
| 3     | Bidir    | Gegevens - negatief USB0 |
| 4     | Voeding  | Aarde USB0               |
| 5     | Voeding  | Voeding (5V) USB1        |
| 6     | Bidir    | Gegevens - positief USB1 |
| 7     | Bidir    | Gegevens - negatief USB1 |
| 8     | Voeding  | Aarde USB1               |

#### Tabel 15. Aansluiting op netvoeding

| · · · · · · · · · · · · · · · · · · · |  |
|---------------------------------------|--|
| Voltage+12V dc input                  |  |
| +12V dc                               |  |
| Aarde                                 |  |
| Aarde                                 |  |
|                                       |  |

## Kennisgevingen

Deze informatie is ontwikkeld voor producten en services die worden aangeboden in de Verenigde Staten. Mogelijk brengt IBM de in dit document genoemde producten, diensten of voorzieningen niet uit in alle landen waar IBM werkzaam is. Neem contact op met uw plaatselijke IBM -vertegenwoordiger voor informatie over de producten en diensten die beschikbaar zijn in uw regio. Verwijzing in deze publicatie naar producten of diensten van IBM houdt niet in dat uitsluitend IBM -producten of -diensten gebruikt kunnen worden. Functioneel gelijkwaardige producten of diensten kunnen in plaats daarvan worden gebruikt, mits dergelijke producten of diensten geen inbreuk maken op intellectuele eigendomsrechten of andere rechten van IBM Het is echter de verantwoordelijkheid van de gebruiker om de werking van een niet door IBM geleverd product, programma of service te controleren en te evalueren.

IBM heeft mogelijk octrooien of octrooi-aanvragen met betrekking tot bepaalde in deze publicatie genoemde producten. Aan het feit dat deze publicatie aan u ter beschikking is gesteld, kan geen recht op licentie of ander recht worden ontleend. Vragen over licenties kunt u schriftelijk stellen aan:

IBM Director of Licensing IBM Corporation North Castle Drive Armonk, NY 10504-1785 V.S.

Neem voor licentie-informatie over DBCS contact op met de IBM Intellectual Property Department in uw land of neem schriftelijk contact op met:

IBM World Trade Asia Corporation Licentieverlening 2-31 Roppongi 3-chome, Minato-ku Tokyo 106, Japan

DEZE PUBLICATIE WORDT AANGEBODEN OP "AS IS"-BASIS. ER WORDEN GEEN UITDRUKKELIJKE OF STILZWIJGENDE GARANTIES GEGEVEN, WAAR-ONDER BEGREPEN DE GARANTIES VAN VERKOOPBAARHEID OF GESCHIKTHEID VOOR EEN BEPAALD DOEL. In bepaalde rechtsgebieden is het uitsluiten van uitdrukkelijke of stilzwijgende garanties niet toegestaan. De bovenstaande uitsluitingen of beperkingen zijn mogelijk dan ook niet op u van toepassing.

In deze publicatie kunnen technische onjuistheden en drukfouten staan. De informatie in deze publicatie is onderhevig aan wijzigingen. Wijzigingen zullen in nieuwe uitgaven van deze publicatie worden opgenomen. IBM kan te allen tijde verbeteringen en andere wijzigingen aanbrengen in de programma's en andere producten die in deze publicatie worden beschreven.

Verwijzingen in deze publicatie naar niet door IBM geleverde websites dienen alleen ter gemak; deze websites worden niet speciaal door IBM aanbevolen. Het materiaal op dergelijke websites maakt geen deel uit van het materiaal voor dit IBM -product. Gebruik van dergelijke websites is geheel voor eigen risico. Informatie over niet door IBM geleverde producten is afkomstig van de leveranciers van de producten, gepubliceerde aankondigingen of andere publieke bronnen. IBM heeft deze producten niet getest en kan derhalve vorderingen met betrekking tot de nauwkeurigheid van de prestaties, compatibiliteit niet bevestigen, noch verantwoordelijk worden gehouden voor andere vorderingen met betrekking tot niet door IBM geleverde producten. Vragen over de mogelijkheden van niet door IBM geleverde producten moeten worden gericht tot de leveranciers van deze producten.

Alle verklaringen met betrekking tot toekomstige plannen van IBM kunnen zonder aankondiging worden gewijzigd of ingetrokken en geven slechts voorgenomen doelstellingen aan.

Als u deze informatie bekijkt in een elektronisch document worden de fotografische afbeeldingen en kleurenillustraties mogelijk niet afgebeeld.

De hierin opgenomen tekeningen en specificaties mogen niet geheel of gedeeltelijk worden gereproduceerd zonder schriftelijke toestemming van IBM.

Deze publicatie is bestemd voor gebruik door medewerkers van de klant bij het uitvoeren van bedienings- en planningswerkzaamheden voor de specifiek aangeduide apparatuur. IBM vervaardigt geen afbeeldingen die enig ander doel beogen.

Als Energy Star-partner, heeft IBM bepaald dat de Type 8363 thin client voldoet aan de richtlijnen voor energiebesparing van het Energy Star Program.

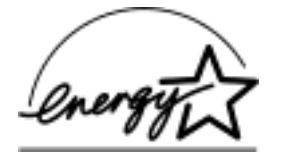

### Milieuvriendelijk ontwerp

IBM heeft in het ontwerp van dit product rekening gehouden met milieu-eisen. Daarbij is onder andere het volgende bereikt:

- Eliminatie van het gebruik van ozon-afbrekende chemicaliën van Klasse I bij het productieproces.
- · Reductie van geproduceerde afvalstoffen.
- efficiënter energiegebruik van de producten

Het normale energieverbruik van een thin client waarop toepassingen actief zijn, bedraagt ongeveer 18 Watt. Neem voor meer informatie contact op met een IBM -vertegenwoordiger.

# Hergebruik en verwijdering

Componenten zoals opbouwdelen en printplaten kunnen worden hergebruikt voor zover voorzieningen voor hergebruik beschikbaar zijn. IBM heeft op dit moment geen programma voor de verzameling en het hergebruik van gebruikte IBM -producten in de Verenigde Staten, afgezien van de producten die deel uitmaken van inruilprogramma's. Er bestaan bedrijven voor het ontmantelen, hergebruiken, recyclen of verwijderen van elektronische producten. Neem contact op met uw IBM -vertegenwoordiger voor meer informatie. Deze IBM -thin client bevat printplaten met loodsoldeer. Verwijder deze onderdelen en lever ze in als KCA wanneer u de thin client wegdoet.

#### Merken

De volgende benamingen zijn merken van International Business Machines Corporation:

AS/400 IBM NetVista Network Station

Java<sup>™</sup> en alle op Java gebaseerde merken en logo's zijn merken of gedeponeerde handelsmerken van Sun Microsystems, Inc in de Verenigde Staten en/of in andere landen.

Microsoft<sup>®</sup>, Windows<sup>®</sup>, Windows NT<sup>®</sup> en het Windows logo zijn handelsmerken van Microsoft Corporation in de Verenigde Staten, in andere landen of in beide.

MMX is een merk van Intel.

### Kennisgevingen inzake elektronische straling

De onderstaande tekst is alleen van toepassing op dit IBM-product. De tekst die bedoeld is voor andere IBM-producten die met dit product kunnen worden gebruikt, vindt u in de bijbehorende handleidingen.

### Verklaring van de Federal Communications Commission (FCC)

**Opmerking:** Uit tests is gebleken dat deze apparatuur voldoet aan de beperkingen die in Deel 15 van de FCC Rules worden opgelegd aan digitale apparaten van Klasse B. Deze beperkingen zijn bedoeld om in een woonomgeving een redelijke mate van bescherming te bieden tegen hinderlijke interferentie. Deze apparatuur genereert, gebruikt en verzendt energie op radiofrequenties en kan, bij installatie en gebruik anders dan conform de instructies, hinderlijke interferentie met radiografische communicatie veroorzaken. Er is echter geen garantie dat dergelijke interferentie in een specifieke installatie niet zal optreden. Indien deze apparatuur hinderlijke interferentie met radio- of televisieontvangst veroorzaakt, hetgeen kan worden vastgesteld door de apparatuur aan en uit te zetten, kan de gebruiker proberen dit te verhelpen door een of meer van de volgende maatregelen te treffen:

- Richt de antenne anders of verplaats hem.
- Plaats de apparatuur op grotere afstand van de ontvanger.
- Sluit de apparatuur aan op een ander stopcontact of een andere groep dan de ontvanger.
- Neem voor hulp contact op met de IBM-dealer of een elektrotechnisch installatiebureau.

Om te voldoen aan de beperkingen voor straling van de FCC, moeten correct afgeschermde en geaarde kabels en stekkers worden gebruikt. Deze zijn verkrijgbaar via de geautoriseerde IBM-dealer. IBM aanvaardt geen aansprakelijkheid voor storing van radio- en televisie-ontvangst die wordt veroorzaakt door andere dan aanbevolen kabels en aansluitingen of door niet-geautoriseerde wijzigingen aan deze apparatuur. Bij niet-geautoriseerde wijzigingen kan het recht van de gebruiker om de apparatuur te gebruiken, vervallen. Dit apparaat voldoet aan Deel 15 van de FCC Rules. Aan het gebruik ervan worden de volgende twee voorwaarden gesteld: (1) dit apparaat mag geen hinderlijke interferentie veroorzaken, en (2) dit apparaat moet elke ontvangen interferentie accepteren, met inbegrip van interferentie die een ongewenste werking kan veroorzaken.

Verantwoordelijke partij:

International Business Machines Corporation New Orchard Road Armonk, NY 10504

Telefoon: 1-919-543-2193

#### Verklaring van conformiteit met Industry Canada-richtlijn

Dit digitale apparaat van klasse B voldoet aan de vereisten van de Canadese "Interference-Causing Equipment Regulations".

#### Avis de conformité à la réglementation d'Industrie Canada

Cet appareil numérique de la classe B respecte toutes les exigences du Réglement sur le matériel brouilleur du Canada.

#### Verklaring van conformiteit met EU-richtlijnen

Dit product voldoet aan de voorwaarden voor bescherming zoals opgenomen in EEG-richtlijn 89/336/EEG van de Europese Commissie inzake de harmonisering van de wetgeving van Lid-Staten met betrekking tot elektromagnetische compatibiliteit. IBM aanvaardt geen verantwoordelijkheid voor het in gebreke blijven van deze voorwaarden voor bescherming als dit het gevolg is van het doorvoeren van een niet aanbevolen wijziging aan het product, inclusief het aanbrengen van niet door IBM geleverde optiekaarten.

Dit product voldoet aan de eisen van apparatuur voor informatietechnologie van Klasse B volgens CISPR 22 / Europese Standaard EN 55022. Deze eisen zijn gedefinieerd voor woongebieden met als doel het bieden van redelijke bescherming tegen storing van gelicentieerde communicatie-apparatuur.

Correct afgeschermde en geaarde kabels en aansluitingen (IBM onderdeelnummer 75G5958 of gelijkwaardig) moeten worden gebruikt om de kans op storing van radio- en televisie-ontvangst en van andere elektrische of elektronische apparatuur te verminderen. Dergelijke kabels en aansluitingen zijn verkrijgbaar bij geautoriseerde IBM-dealers. IBM aanvaardt geen verantwoordelijkheid voor storingen veroorzaakt door het gebruik van andere dan aanbevolen kabels en aansluitingen.

# Afkortingen

# A

ARP. Address Resolution Protocol

# В

BOOTP. Bootstrap Protocol

# С

CPU. Central Processing UnitCRU. Customer-Replaceable Unit

# D

| d.d.d.d. IP-adresindeling                 |
|-------------------------------------------|
| DDC. Display Data Channel                 |
| DDC2B. Display Data Channel (versie 2B)   |
| DHCP. Dynamic Host Configuration Protocol |
| DIMM. Dual In-line Memory Module          |
| DMA. Direct Memory Access                 |
| DNS. Domain Name Server                   |
| DPMS. Display Power Management Signaling  |
| E                                         |

EXX. Ethernet thin client met specifieke landcode (XX)

# F

FRU. Field Replaceable Unit

# 

**IBM.** International Business Machines

ICMP. Internet Control Message Protocol

**ID.** Identification

IEEE. Institute of Electrical and Electronics Engineers

**IP.** Internet Protocol

IRQ. Interrupt Request

# L

LAN. Local Area Network

LED. Light Emitting Diode

LLC. Logical Link Control

# Μ

MAC. Medium Access Control

**MB.** Megabyte

Mhz. Megahertz

 $\mathbf{MMX}^{{}^{\scriptscriptstyle\mathrm{TM}}}.\quad \mathrm{Multi-Media-instructies}$ 

MTU. Maximum Transmission Unit

# Ν

| NFS. | Network File Server  |
|------|----------------------|
| NS.  | Network Station      |
| NSB. | Network Station Boot |

**NSBXXXXX.** Network Station Startbericht met identificatienummer (XXXXX)

NVRAM. Nonvolatile Random Access Memory

# 0

**OS.** Operating System

# Ρ

- PCI. Peripheral Component Interconnect
- PMR. Problem Management Record
- POST. Power On Self Test

# R

- RAM. Random Access Memory
- RAP. Remote Authentication Protocol
- RIF. Routing Information Field
- RFS. Remote File Server

# S

**SDRAM.** Synchronous Dynamic Random Access Memory

**SGRAM.** Synchronous Graphic Random Access Memory

# Т

**TCP/IP.** Transmission Control Protocol / Internet Protocol

TFTP. Trivial File Transfer Protocol

**TXX.** Token-ring thin client met specifieke landcode (XX)

# U

**UDP.** User Datagram Protocol

URL. Uniform Resource Locator

**USB.** Universal Serial Bus

# V

VESA. Video Electronics Standards Association

VM. Virtual Machine

# Trefwoordenregister

# Α

aanzetten 7 opstartvolgorde 7 andere onderdelen vervangen 30 apparatuur gevoelig voor statische elektriciteit vi

# В

beeldschermmonitor beeldschermresoluties 2 specificaties 2 verversingsfrequentie 2 beeldschermspecificaties 39 boek, info vii boek, voor wie bestemd vii

# С

communicatie kabel, vereiste 1 CompactFlash-kaart 35 configuratie met behulp van de setup utility 9 N2200 9

# Ε

energieverbruik 2

# F

foutberichten berichtnummer 27 groep 26 oorsprong 27 subgroep 26 foutberichten van de IBM NetVista Thin Client Setup Utility, uitleg 25

# G

geheugen upgrades 2 vervangen 30 geheugenupgrade 33 gevaarberichten v

# Η

hardware aansluitingen 1 beeldschermresoluties 2 beeldschermspecificaties 2 communicatiekabels 1 CompactFlash-kaart 35 energiebesparing 2 energieverbruik 2 hardware (vervolg) Ethernet 1 gedetailleerde informatie 1 geheugen 33 hardwareprocedures 2 installatie 5 onderdelen retourneren 32 opstartblokimage 37 poorten 1 probleemsignalen 11 problemen identificeren 11 problemen oplossen 11 toevoegen van geheugen 2, 33 type en model 1 USB-apparatuur 2 verversingsfrequentie 2 hardware, standaard 1 hardwareonderdelen 32 vervangen 29 hardwareonderdelen retourneren 32 hardwareonderdelen vervangen 29 hardwareproblemen foutcodes en foutberichten 17 geluidssignalen 14 LED-signalen 15 zichtbare hardwaredefecten 12 hardwarevoorzieningen geheugenupgrade 2 USB-apparatuur 2 hulpprogramma installatie 9

# I

informatie, aanverwant vii

# K

kabel vereiste communicatiekabels 1 kennisgevingen gevaar v veiligheidsvoorschriften v waarschuwing vi

### L

logische eenheid vervangen 29

# Μ

muis vervangen 30

### Ν

N2200 CompactFlash-kaart 35 configuratie 9 geheugen 33 N2200 (vervolg) hardware 1 hardwareonderdelen 32 hardwareproblemen 11 installatie 5 onderdelen retourneren 32 opstartblokimage 37 opstartvolgorde 7 netvoeding vervangen 30 netwerkkabels 1

# 0

onderdelen vervangen van hardware 29 vervanging van andere onderdelen 30 opstartblokimage 37 herstellen 37 opstartvolgorde 7 opties geheugenupgrade 2

# Ρ

probleemoplossing 11 problemen identificeren 11 problemen oplossen 11

# S

setup utility 9 navigatie 9 uitleg over foutberichten van de IBM NetVista Thin Client 25 Setup Utility voorbeeldmenu 9 statische elektriciteit, omgaan met vi stekkerpinnen 1, 41 systeemeenheid vervanging 29

### Т

toetsenbord vervangen 30

# U

upgrade opties, geheugen 2

# V

veiligheidsvoorschriften v vervanging van andere onderdelen 30

### W

waarschuwingsberichten vi Web, informatie vii World Wide Web, informatie vii

# IBM

SA14-5992-00

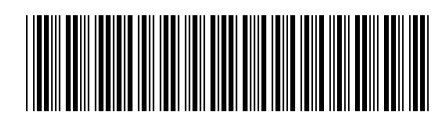